# **Certified SOLIDWORKS Professional Advanced Preparation Material**

Sheet Metal, Weldments, Surfacing, Mold Making and Drawing Tools SOLIDWORKS<sup>®</sup> 2021

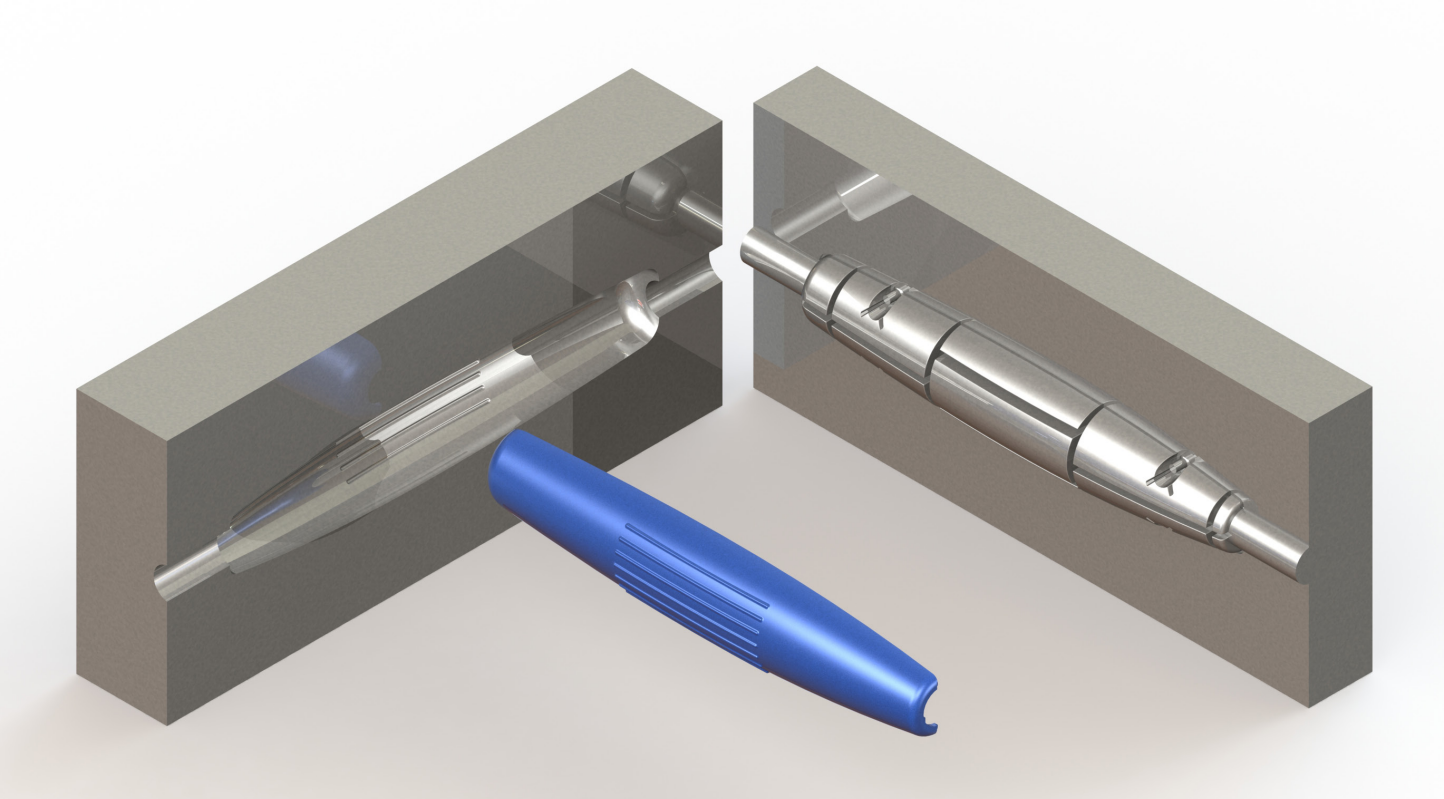

Paul Tran CSWE, CSWI

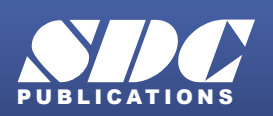

Better Textbooks. Lower Prices. www.SDCpublications.com

#### Visit the following websites to learn more about this book:

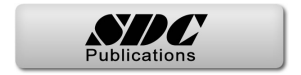

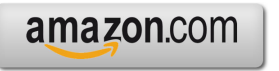

Googlebooks

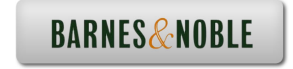

# CHAPTER 1

# CVP — Advanced Drawing Tools

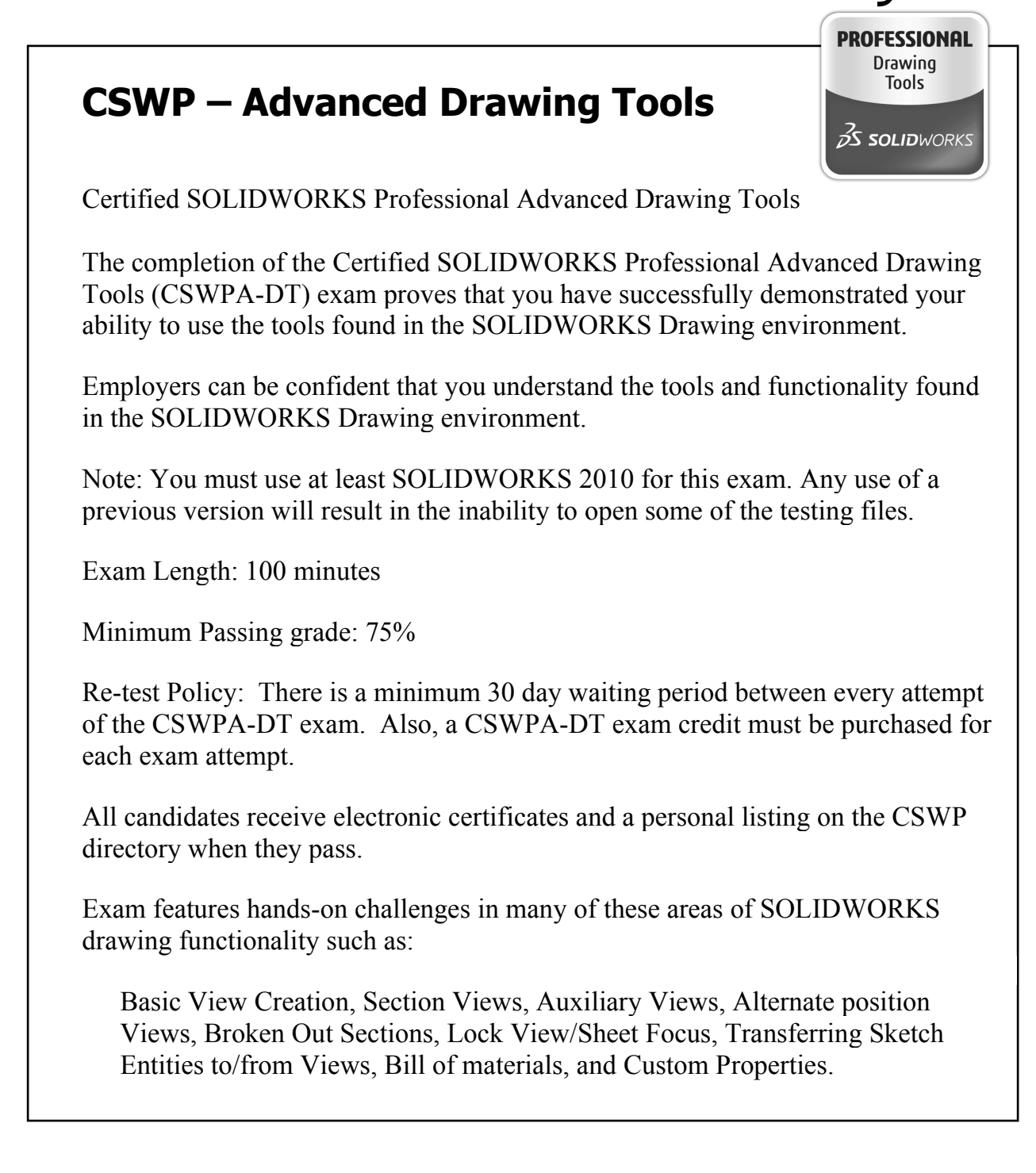

# **CSWP – Advanced Drawing Tools**

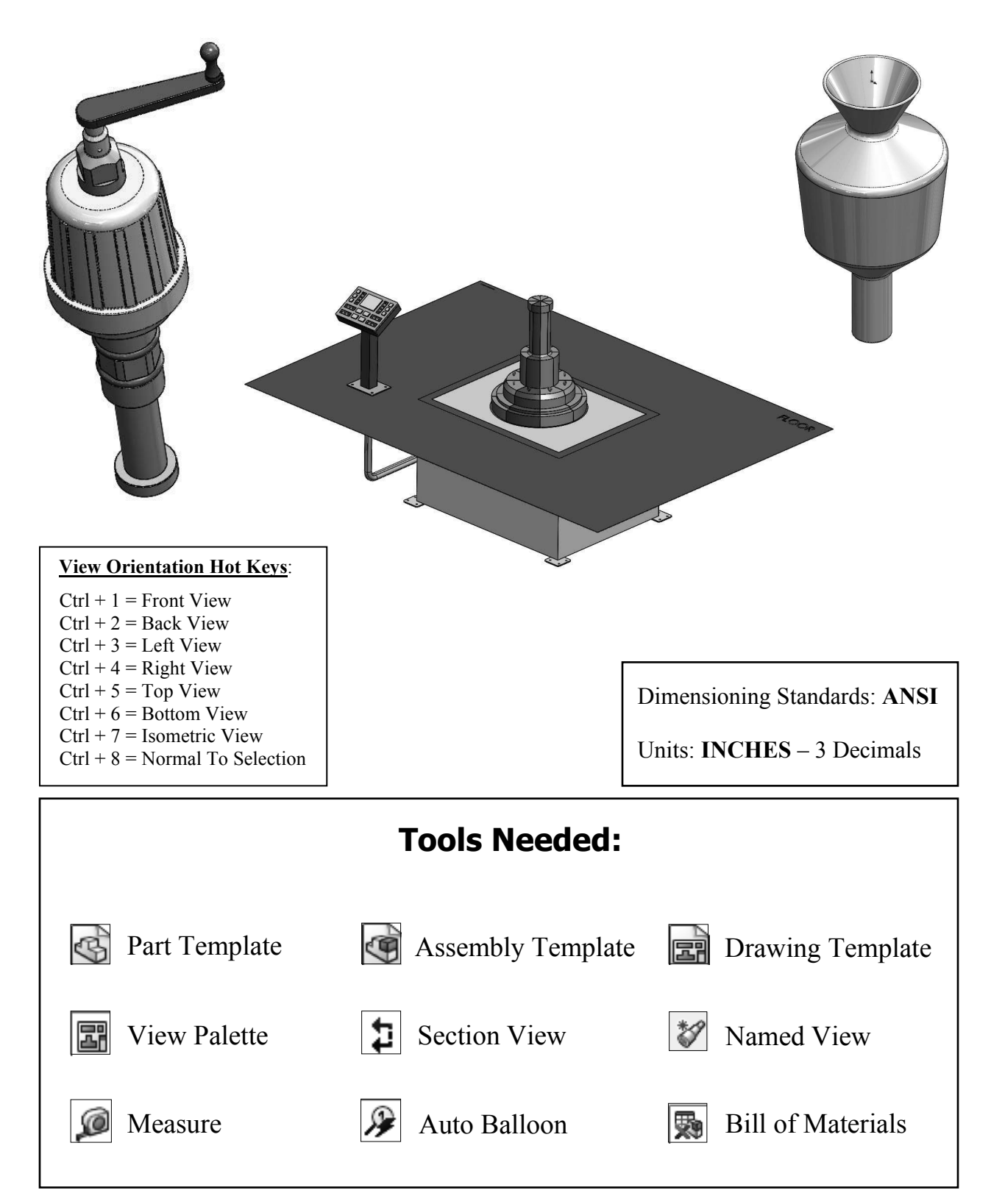

#### **CHALLENGE 1**

#### 1. Opening a part document:

Select File / Open.

Browse to the Training Folder and open the part document named **Tank.sldprt**.

| 🚮 Open                |                                                   | ×            |
|-----------------------|---------------------------------------------------|--------------|
| ← → ~ ↑ 🗌 « SW-2021   | CSWPA-Prep → CSWP-Drawings → Tank → v ♂ Search Ta | nk 🔎         |
| Organize 👻 New folder |                                                   | 💷 • 🔲 👔      |
| 💻 This PC             | ^ Name                                            |              |
| Desktop               | Completed Models                                  |              |
| Documents             | Tank.SLDPRT                                       |              |
| Downloads             | V                                                 |              |
| h Music               |                                                   |              |
| Pictures              |                                                   |              |
| Videos                |                                                   | SW           |
| 🏪 Local Disk (C:)     | v < >                                             |              |
| Mode:                 | Resolved v Use Speedpak                           |              |
| Configurations:       | Default v References                              |              |
| Display States:       | <default>_Display St</default>                    |              |
|                       | Quick Fil                                         | ter: 🗳 🏶 🖼 🏪 |
| File <u>n</u> ame:    | Tank.SLDPRT V All Files (                         | *.*) ~       |
|                       | Open                                              | Cancel       |

#### 2. Transferring to a drawing:

Select File / Make Drawing From Part (arrow).

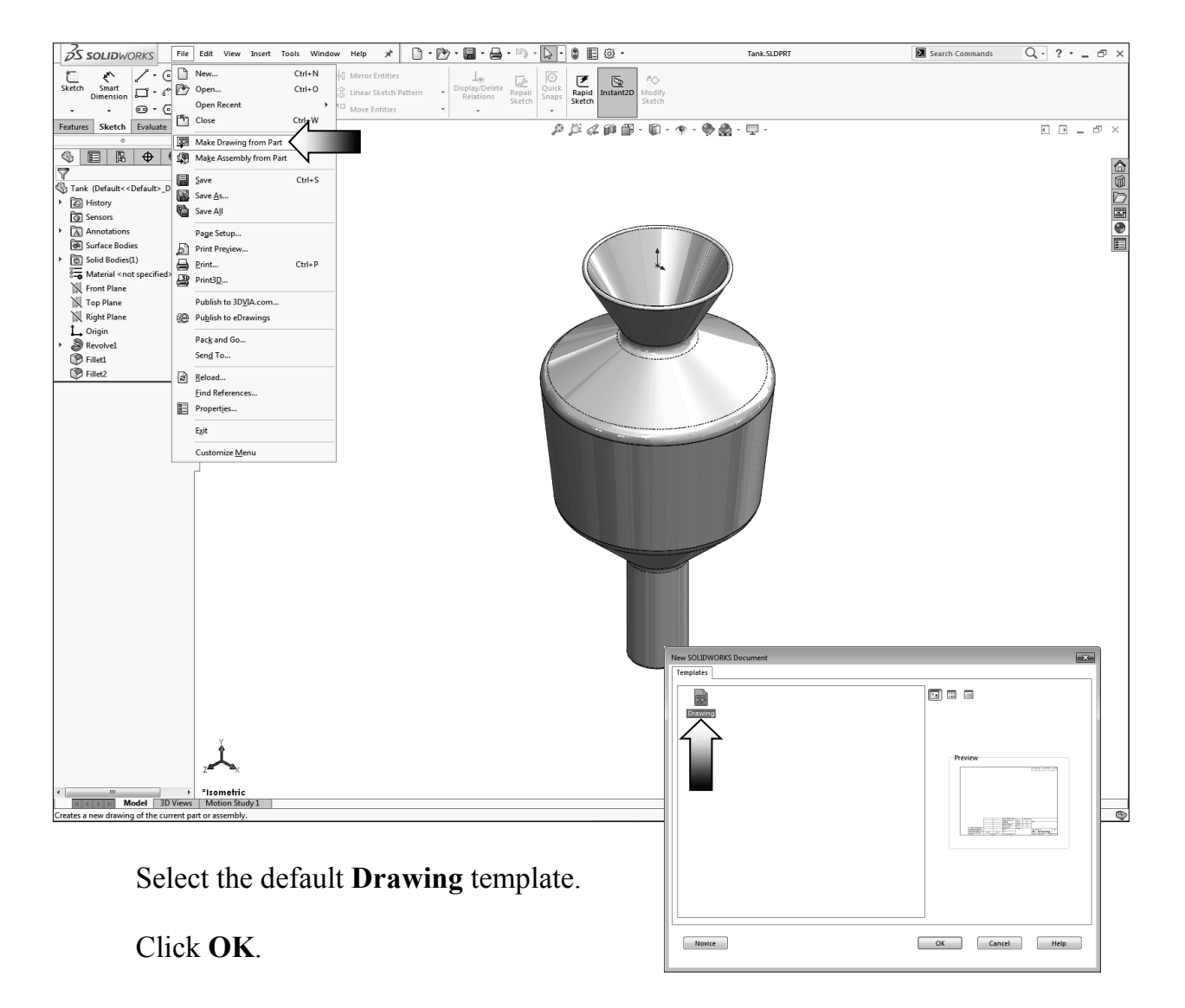

#### 3. Changing the paper size:

Right click inside the drawing and select Properties.

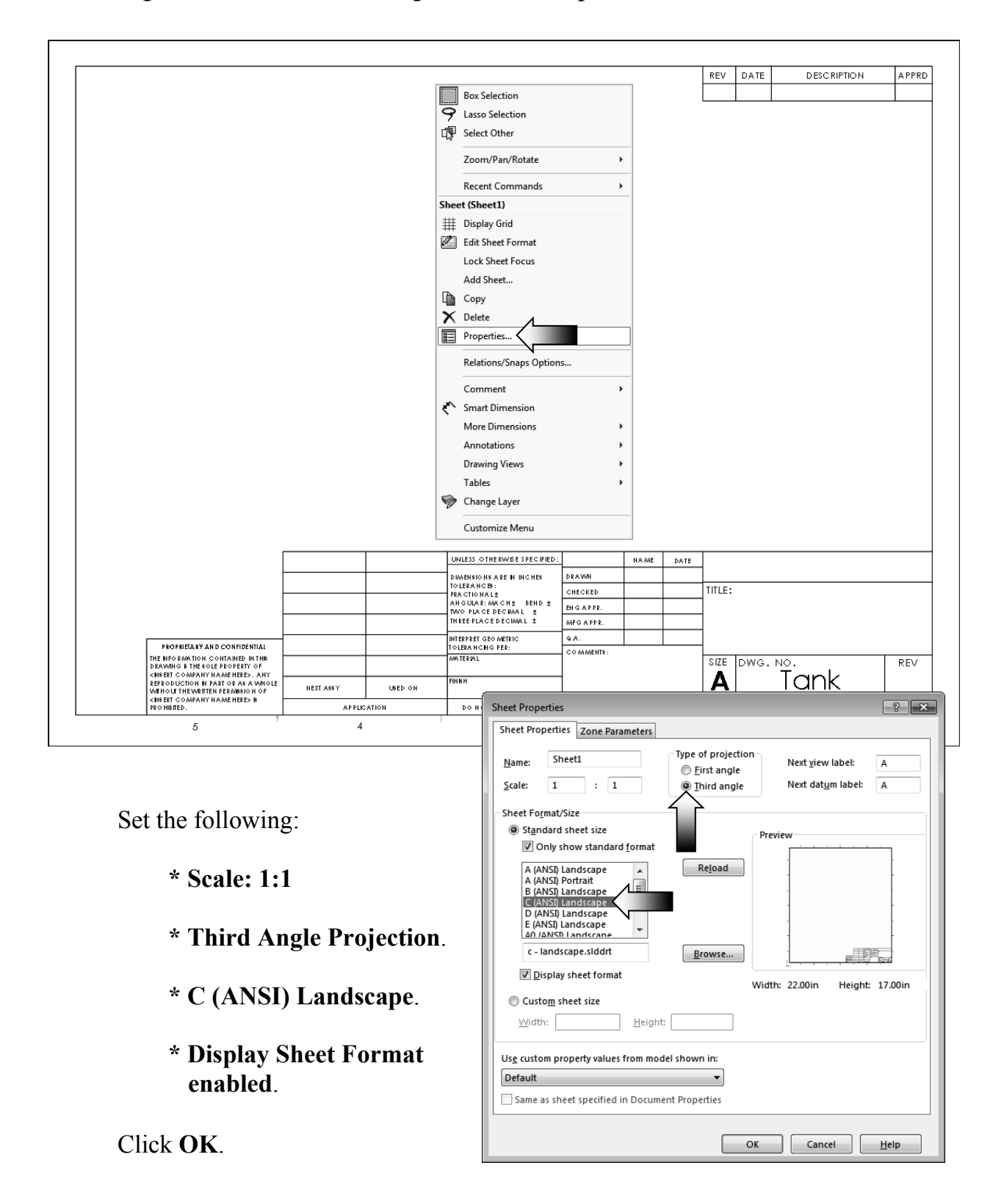

#### 4. Adding the drawing views:

Expand the **View Palette** (arrow) and drag the **Front-View** approximately as shown.

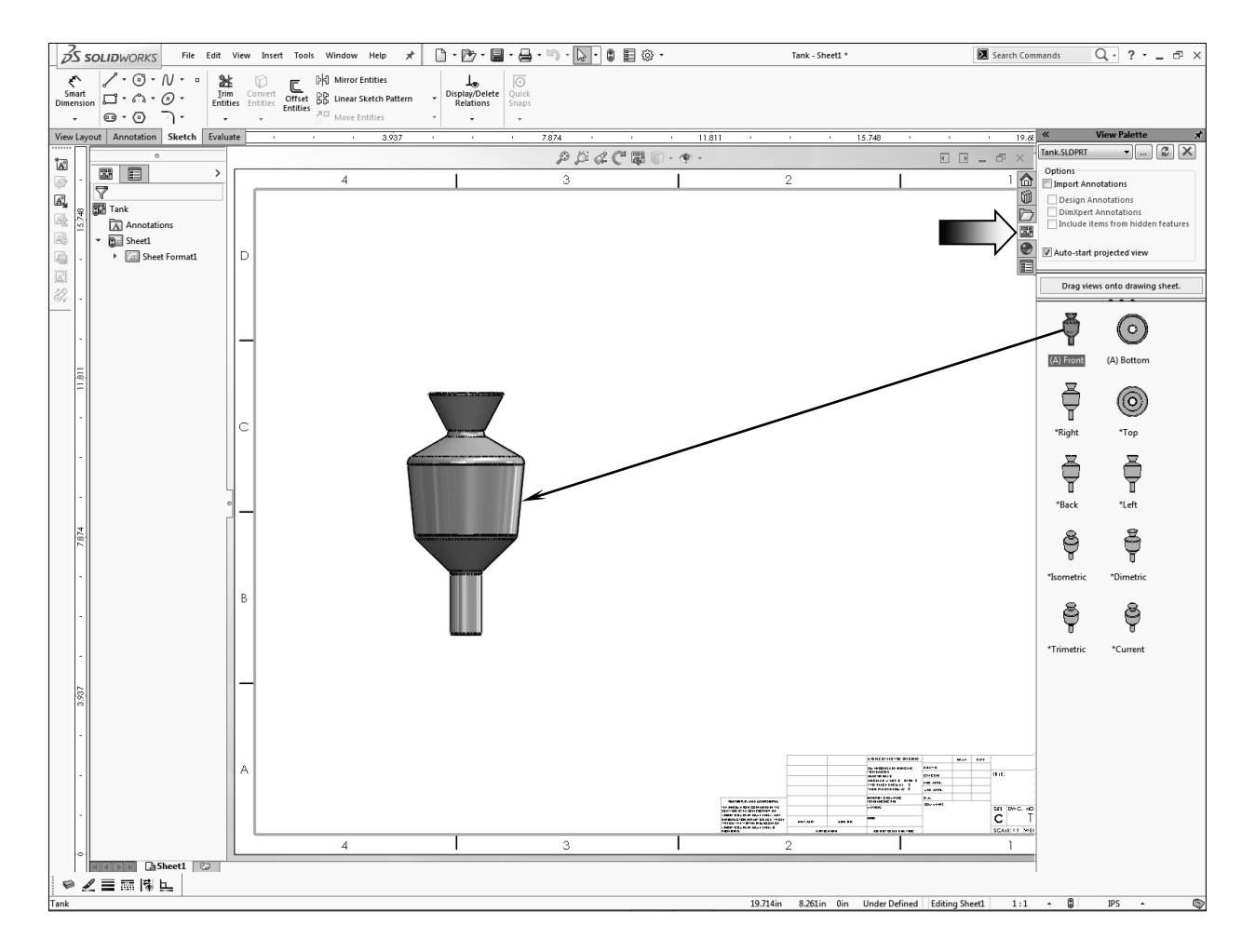

Project from the Front view or drag and drop the Isometric view from the View Palette.

Place the Isometric view on the right side of the Front view.

For clarity, change the tangent edges to With-Font (right click the view's border and select Tangent Edges With Font).

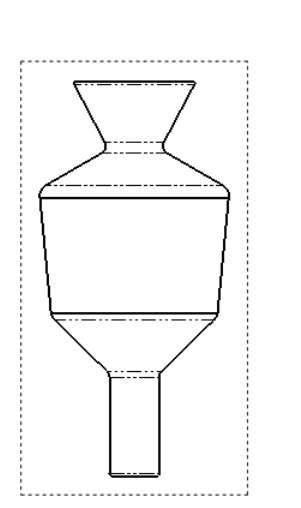

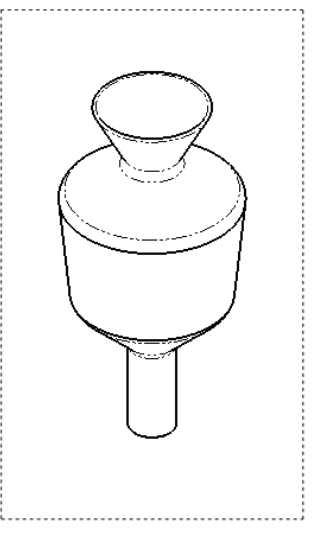

S SOLIDWORKS

BED

8.

File Edit

Adds a section

#### 5. Creating a section view:

Change to the View Layout tool tab.

Click the **Section View** command.

For Cutting Line, select the Vertical option (arrow).

Place the Cutting Line in the middle of the Front view and click the green check mark (arrow) to accept the line placement.

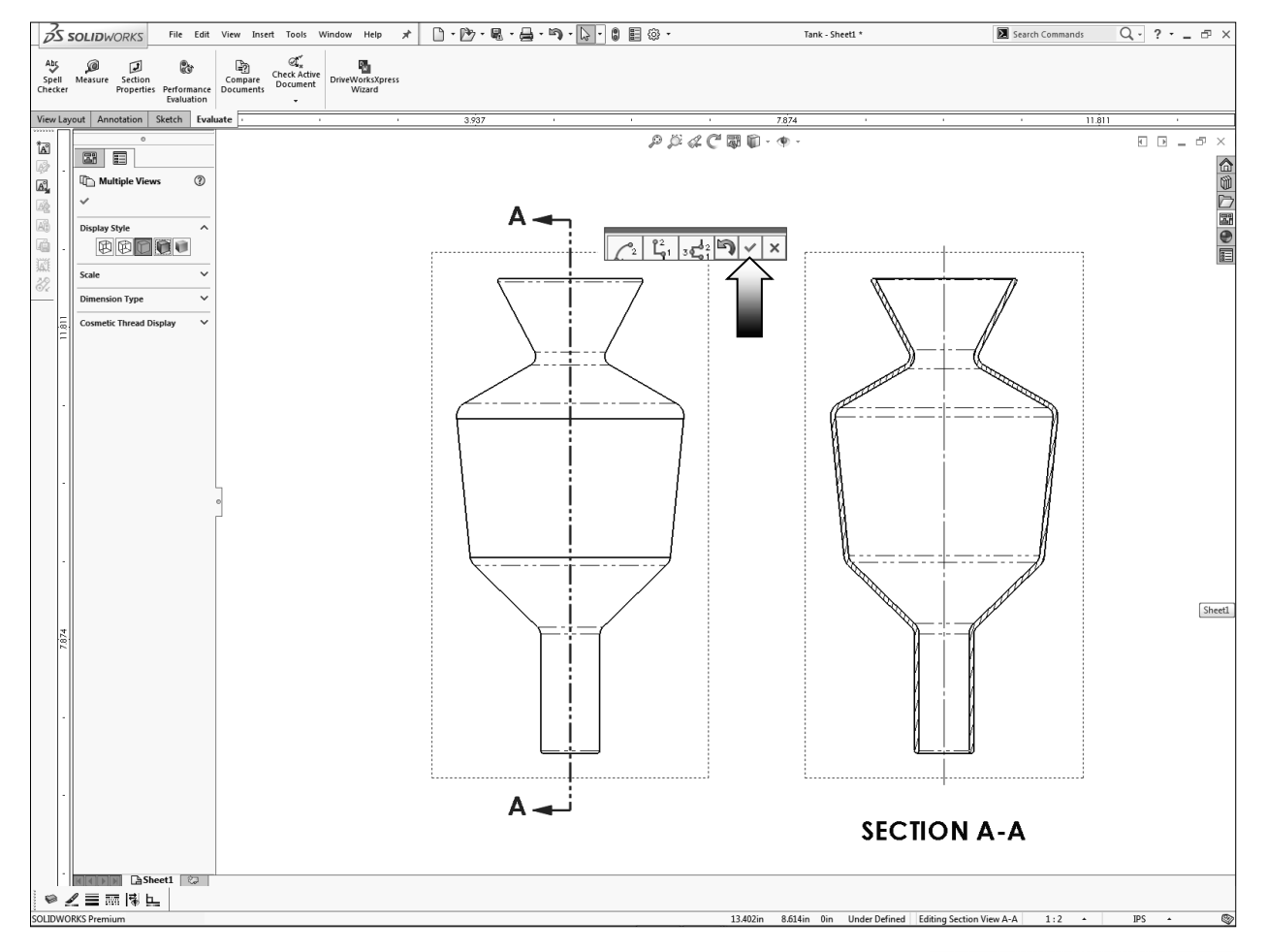

Place the section view to the right side of the Front view.

Move the Isometric view to the far right hand side. This view is for reference use only.

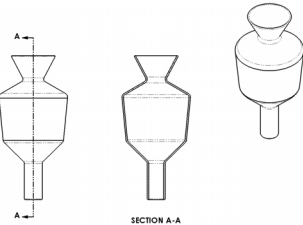

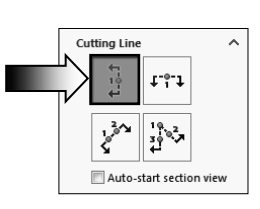

v,aligned section view, or half sectio

1

#### 6. Measuring the surface area:

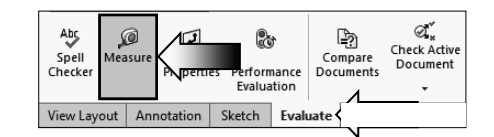

Zoom in on the section view; we will need to select the sectioned surfaces and measure the total area.

Change to the **Evaluate** tool tab and select the **Measure** command.

Hold the Control key and select the 2 sectioned faces as noted.

Locate the **Total Area** measurement and enter it here:

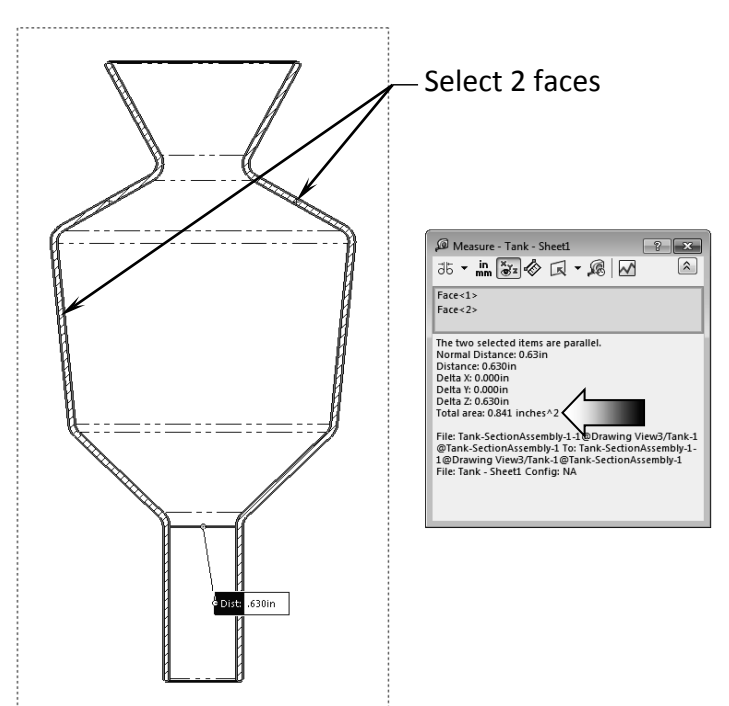

Inches<sup>2</sup>

#### 7. Creating an aligned section view:

Double click the dotted border of the Front view to lock it.

The Lock View Focus option allows you to add sketch entities to a view, even when the pointer is close to another view. You can be sure that the items you are adding belong to the view you want.

Switch to the **Sketch** tool tab and sketch **2 Lines** as shown.

Add the vertical and horizontal dimensions to fully define the sketch.

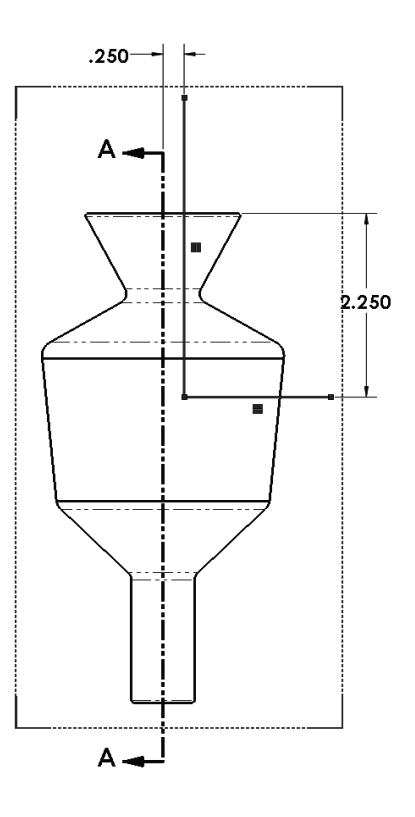

Multiple lines are normally used to create an Aligned Section View.

Hold the **Control** key and select the <u>Vertical</u> Line  $1^{st}$ , and then select the <u>Horizontal Line after</u>.

Switch to the View Layout tab and select the Section View command (arrow)

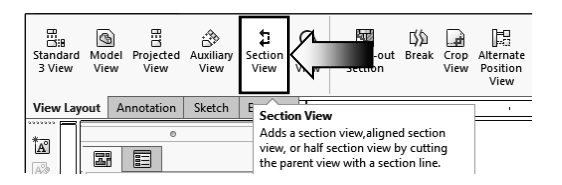

An Aligned Section View is created and labeled as Section B-B.

Ensure that the Direction Arrows match the image shown below. Click the **Flip Direction** button if needed (arrow).

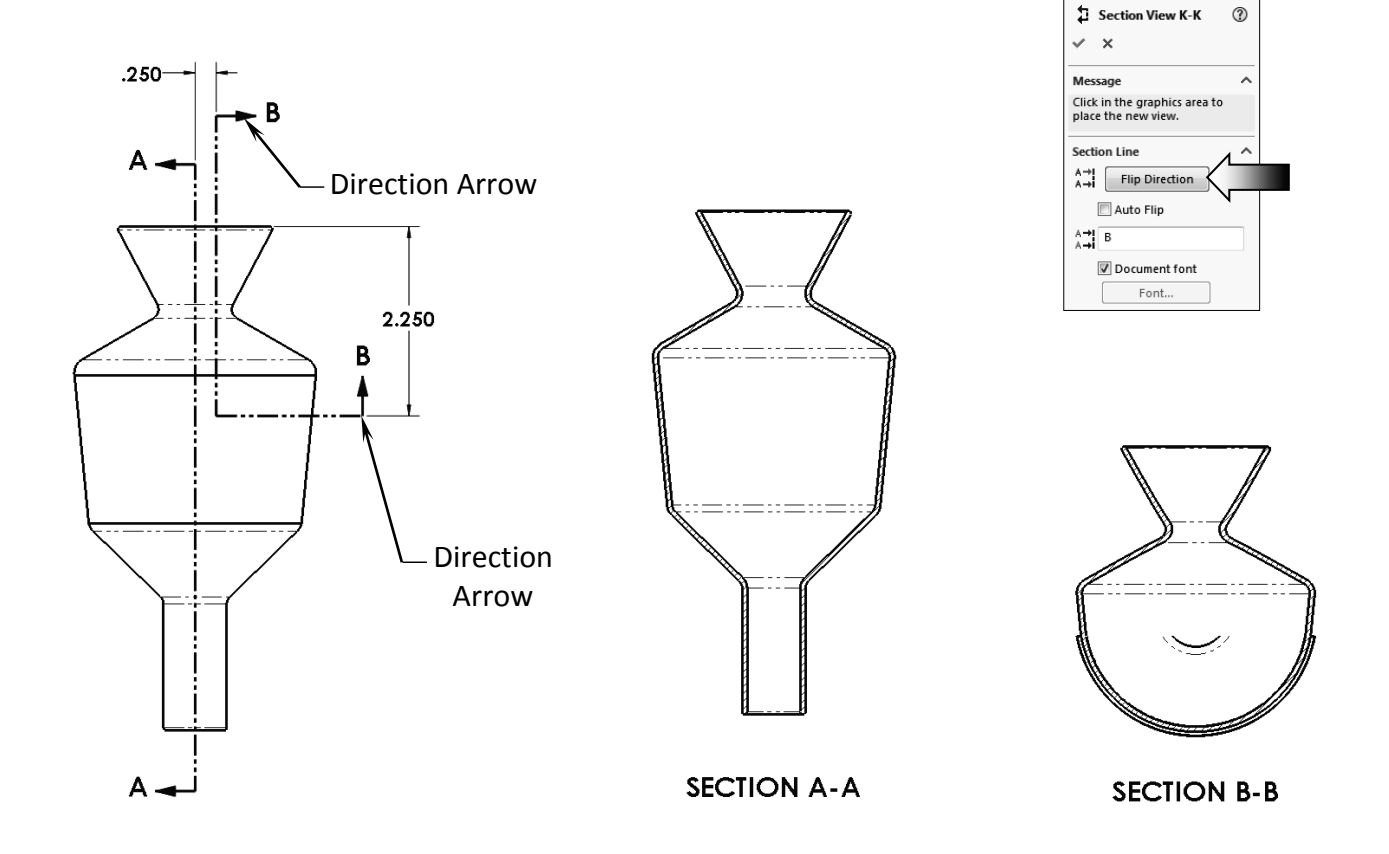

#### 8. Measuring the surface area:

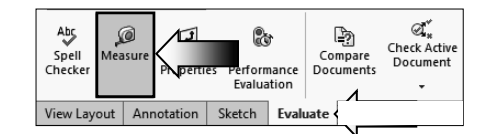

Zoom in on the section view; we will need to select the surface of the Section B-B and measure its area.

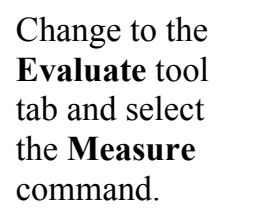

Select the sectioned face as noted.

Locate the **Area** measurement and enter it here:

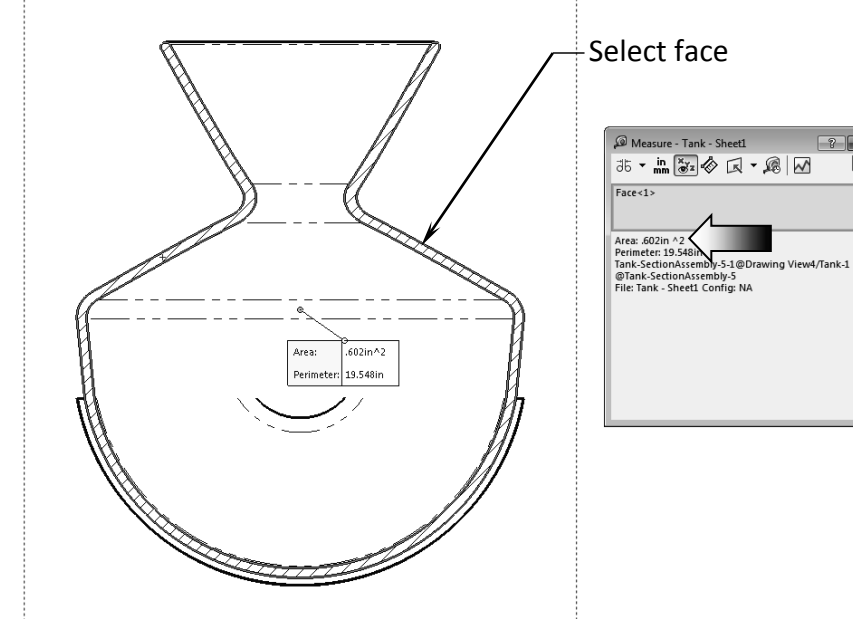

Inches<sup>2</sup>.

#### 9. Saving your work:

Select File / Save As.

Enter **Tank.slddrw** for the file name.

Click Save.

#### Summary:

The key features to the Challenge 1 are:

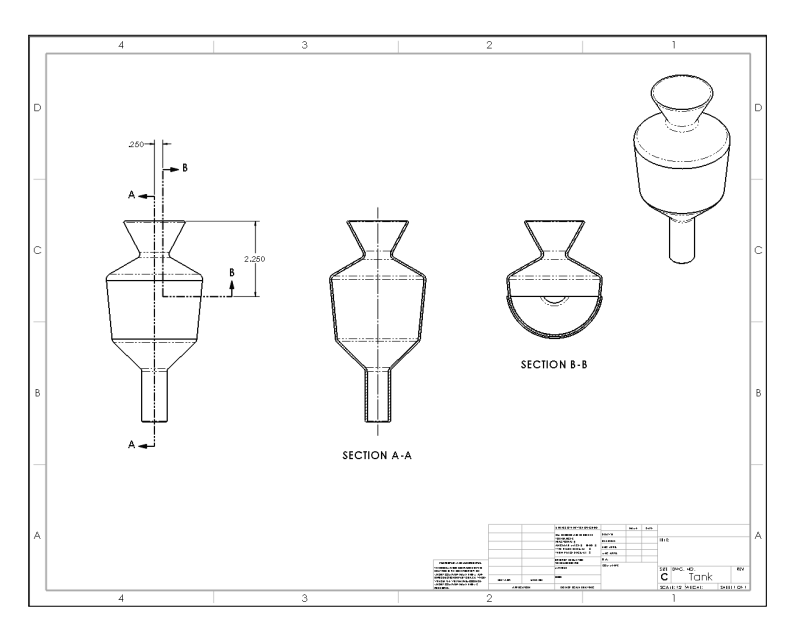

Creating the **Section Views** and **Measuring** the **total surface areas** of the sectioned surfaces.

#### **CHALLENGE 2**

# 1. Opening an assembly document:

Select File / Open.

Browse to the Training Folder and open the assembly document named: **Piston Assembly.sldasm**.

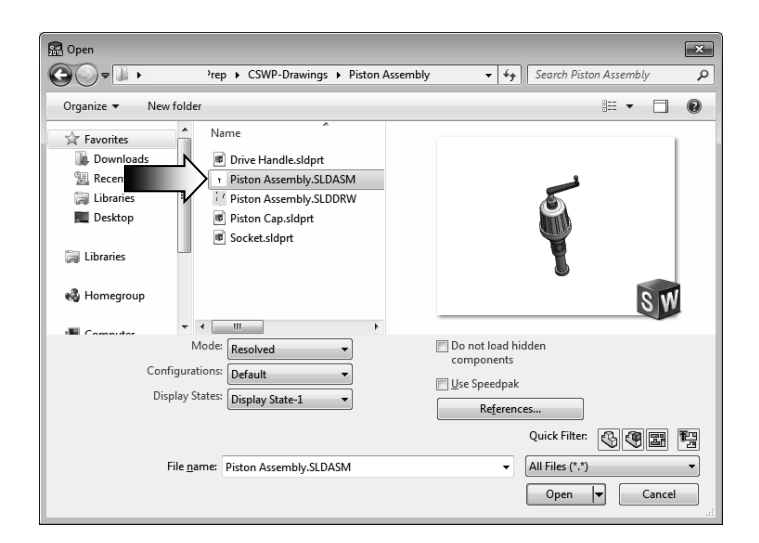

In this Challenge, the orientation of the assembly has been changed to some oblique angle. You will need to come up with a way to find the correct angle and change the orientation of the assembly prior to making a drawing.

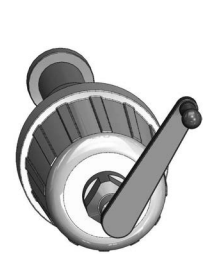

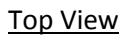

Isometric View

Change to different view orientations such as the Front, Top, Right, and Isometric view to examine the default orientation of this assembly.

The Top view will be used to correct the orientation of the assembly. Remain in Isometric view. <u>Front View</u>

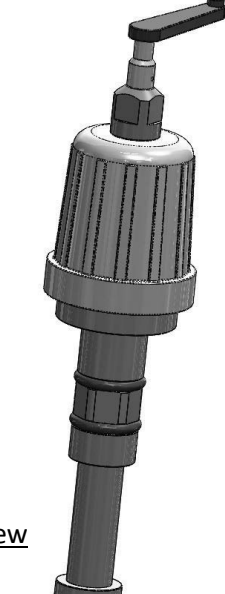

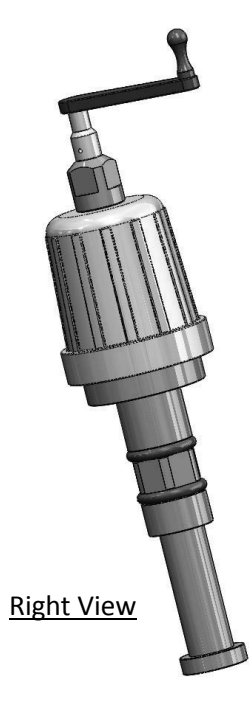

#### 2. Creating a reference sketch:

Open a new sketch on the face as indicated.

We will need to rotate the Handle to the horizontal position. There are several methods to find the current angle of the Handle but we will go with creating a reference sketch approach.

Sketch a Centerline that is **coincident** with the **2 centers** of the crank handle.

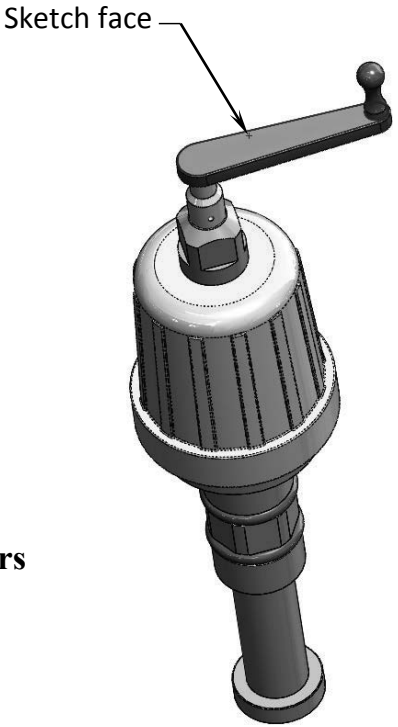

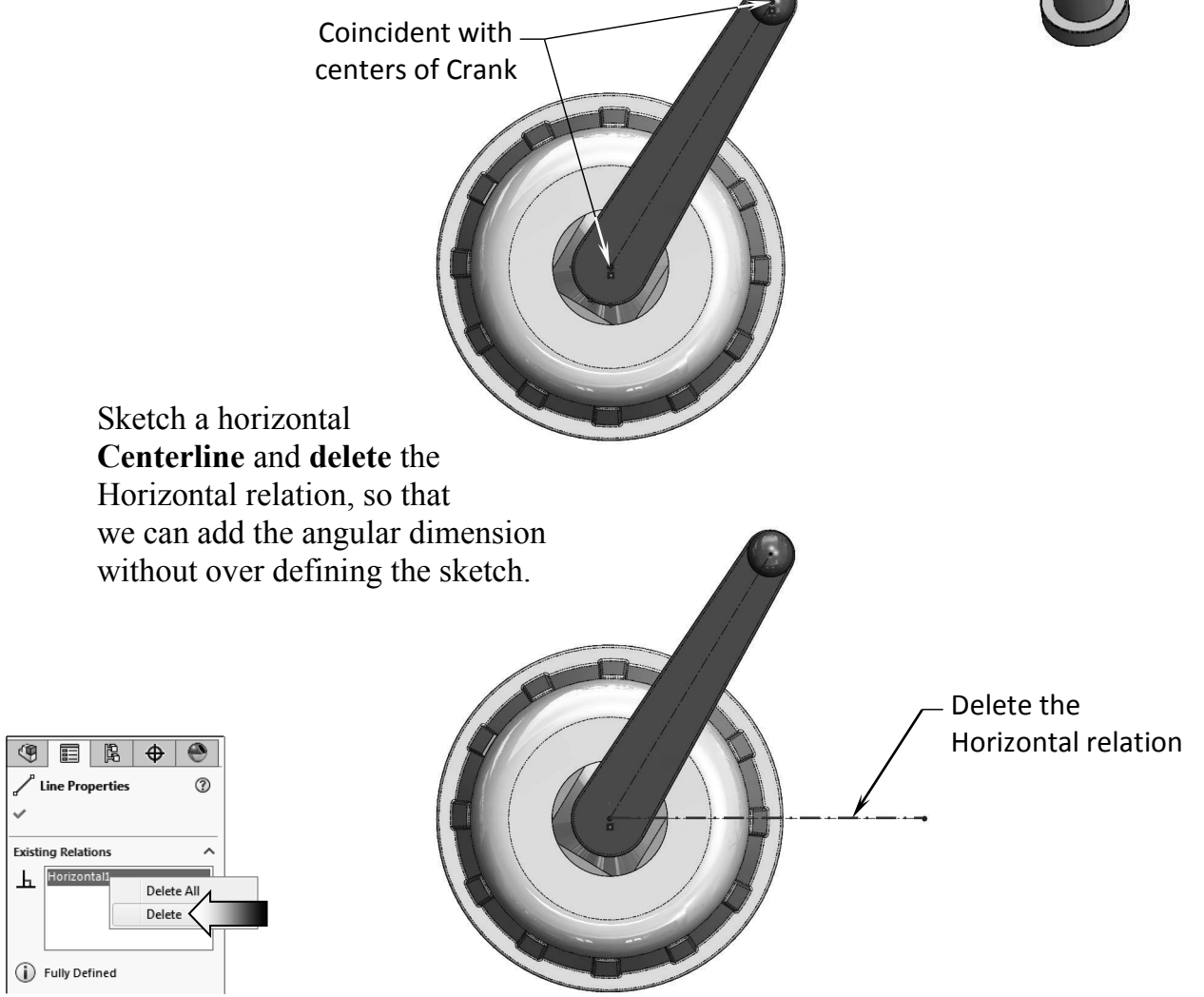

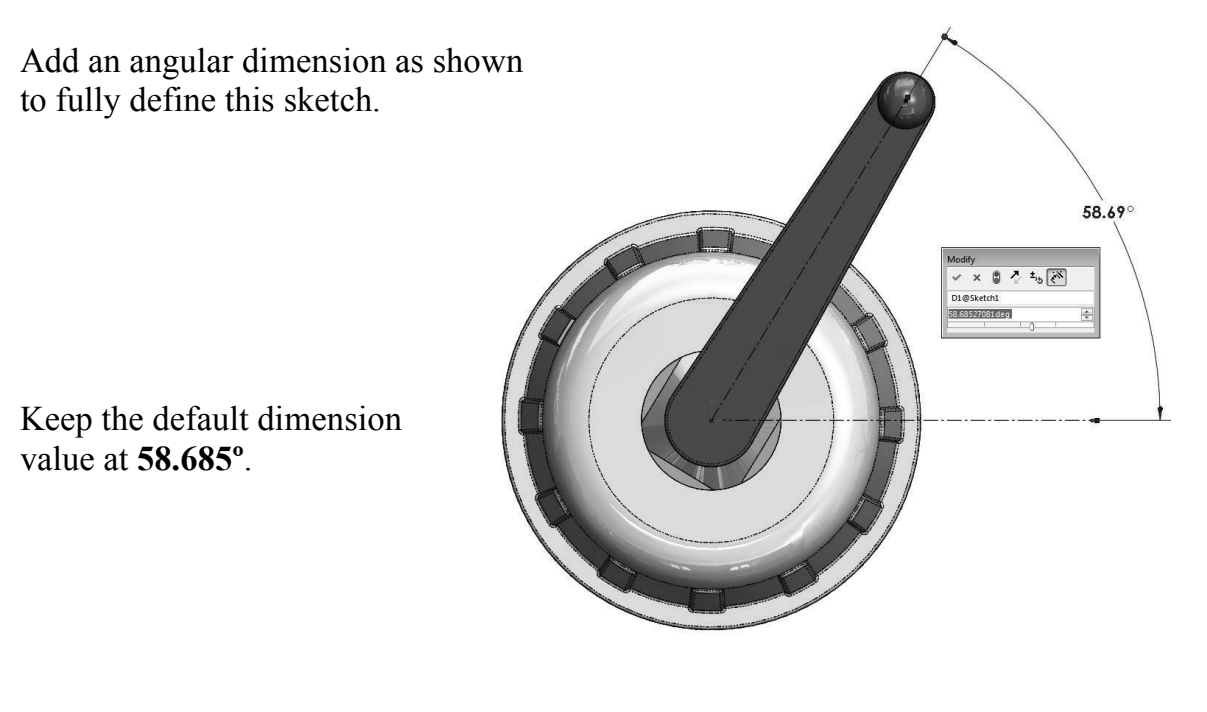

Highlight the angular dimension and press **Control+C** to copy it to the clipboard.

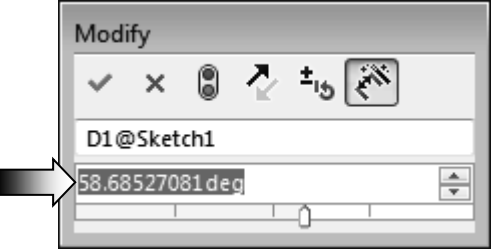

#### 3. Modifying the view angle:

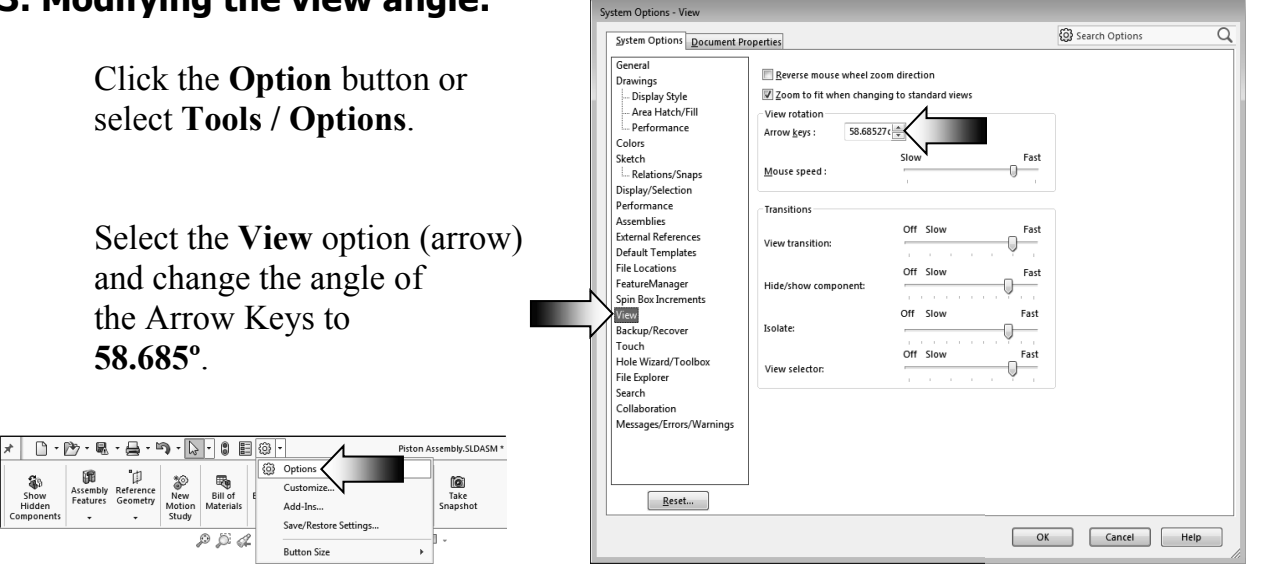

The upper surface of the Crank Handle should be rotated to a flat position first.

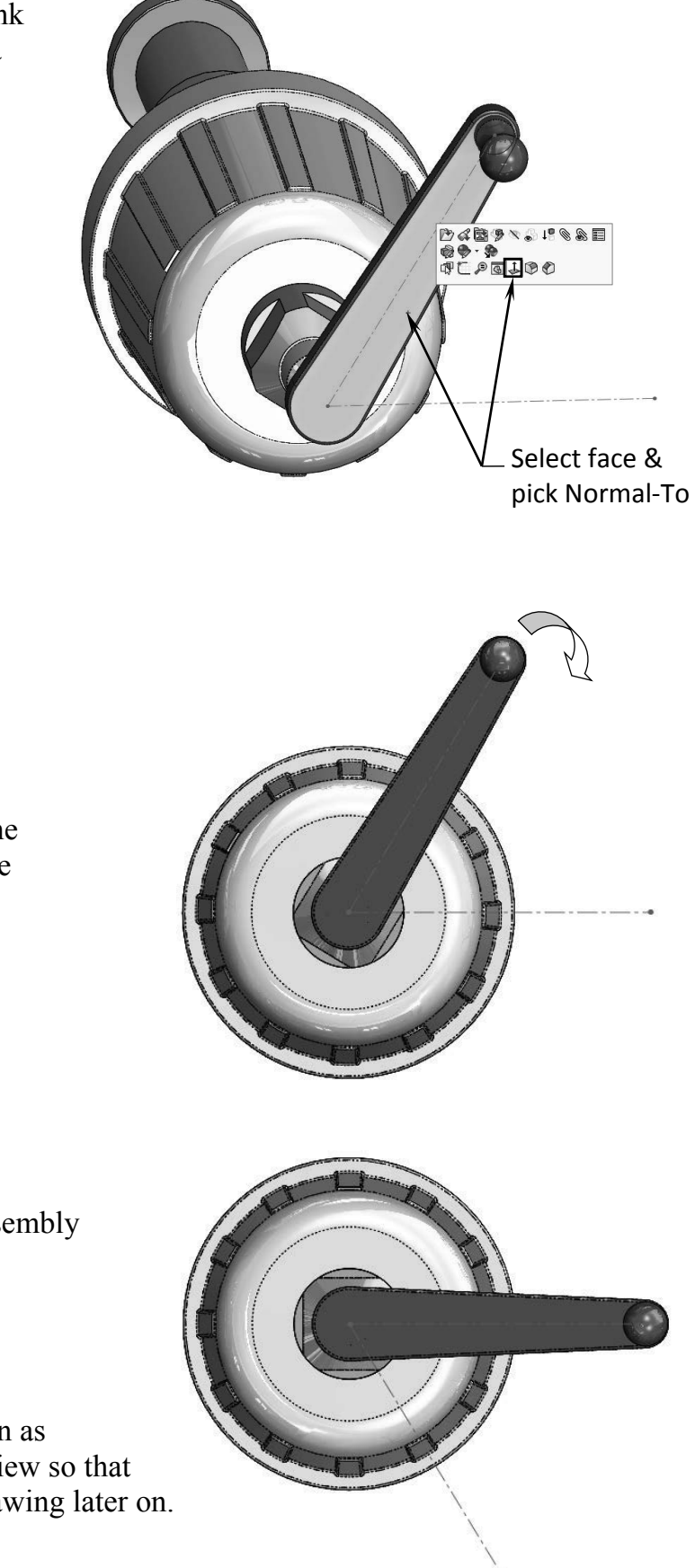

Click the face as noted and select **Normal-To** (arrow). This option rotates the selected face perpendicular (flat) to the screen.

Hold the **Alt key** and press the **Left arrow** <u>once</u>, to rotate the view **58.685°** downward.

The Crank Handle and its assembly is now rotated to a horizontal position.

We will save the new position as a named-view, or a custom view so that we could retrieve it in the drawing later on.

#### 4. Saving a new named-view:

Custom views can be created and saved in the model or in an assembly so that they can be displayed in a drawing.

The views are saved in the Orientation dialog and get carried over to the drawing and listed on the Properties tree.

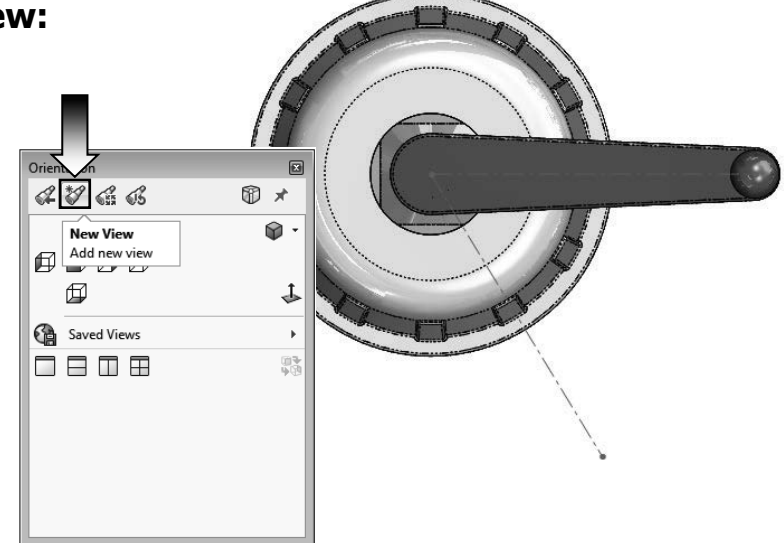

Press the **Spacebar** to bring out the Orientation dialog.

Click the **New View** button

| Named View                                                              | Orientation  |           |
|-------------------------------------------------------------------------|--------------|-----------|
| View name: OK New Top View Cancel                                       |              | ₩ ×<br>@• |
|                                                                         |              | Ŧ         |
|                                                                         | Saved Views  |           |
|                                                                         | New Top View |           |
| Enter: <b>New Top View</b> in the Named View dialog and press <b>OK</b> |              | }<br>     |
| The new view is saved and display in the Orientation dialog.            | red          |           |

It would be much more difficult to use the original orientations to create the new drawing views in a drawing. The **New Top View** will be used to create the other drawing views by projecting them along the vertical or horizontal directions.

S SOLIDWORKS

#### 5. Making a drawing from assembly:

Select File / Make Drawing from Assembly (arrow).

Select the **Drawing** template.

The default drawing (A-Size) is displayed. Right click inside the drawing and select Properties.

Change the paper size to C-Landscape.

| 03 50         | LIDWO         | RKS     |      | East frem    | moent     | 10015    |        | menp |     |
|---------------|---------------|---------|------|--------------|-----------|----------|--------|------|-----|
| 100           | ¢.            | 6       |      | New          |           |          | Ctrl+N |      |     |
| Edit          | Inser         | t M     | at 🖄 | Open         |           |          | Ctrl+0 | ve   | ent |
| Component     | - compon<br>- | ienes   |      | Open Recent  |           |          |        | •    |     |
| Assembly      | Sketch        | Evalua  | te 🗂 | Close        |           |          | Ctrl+W |      | _   |
|               | 0             |         | 58   | Make Drawing | g from As | sembly   |        |      |     |
| 9             |               | \$      | ( 🗐  | Make Assemb  | ly from A | Assembly | V      |      |     |
| 7-            |               |         |      | Save         |           |          | Ctrl+S | _    |     |
| 🛍 Dictor A    | ccombly (i    | Complet |      | 5470         |           |          | curro  |      |     |
|               |               |         |      |              |           |          |        |      |     |
|               |               |         |      |              |           |          |        |      |     |
| New SOLIDWORK | 'S Document   |         |      |              |           |          |        |      | <   |
| Templates     |               |         |      |              |           |          |        |      | -   |
|               |               |         |      |              |           | -        |        |      | ור  |
| Drawing       |               |         |      |              |           |          |        |      | Ш   |
|               |               |         |      |              |           |          |        |      |     |
|               |               |         |      |              |           |          |        |      |     |

File Edit View Insert Tools Window

Help

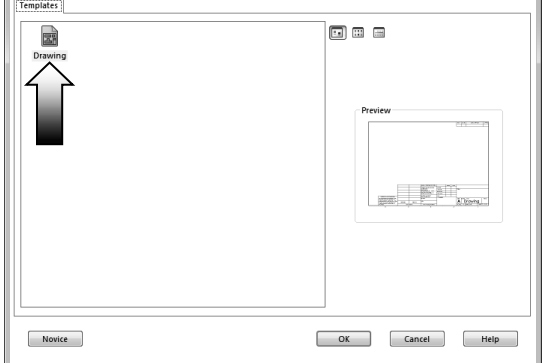

Change the Scale to 1:2.

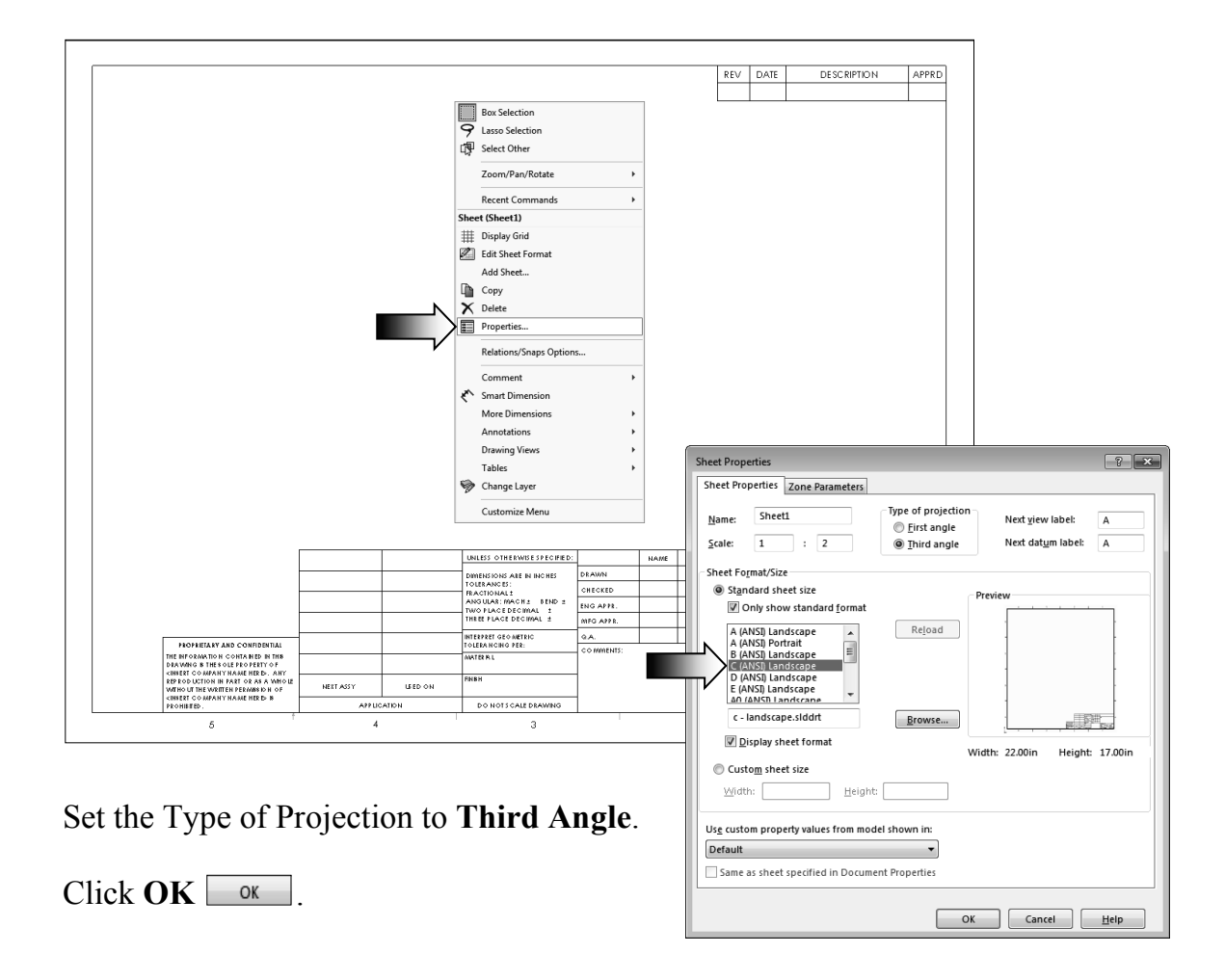

#### 6. Adding the first drawing view:

Drag and drop the **Top** view from the View Palette (change scale to 1:2 if needed).

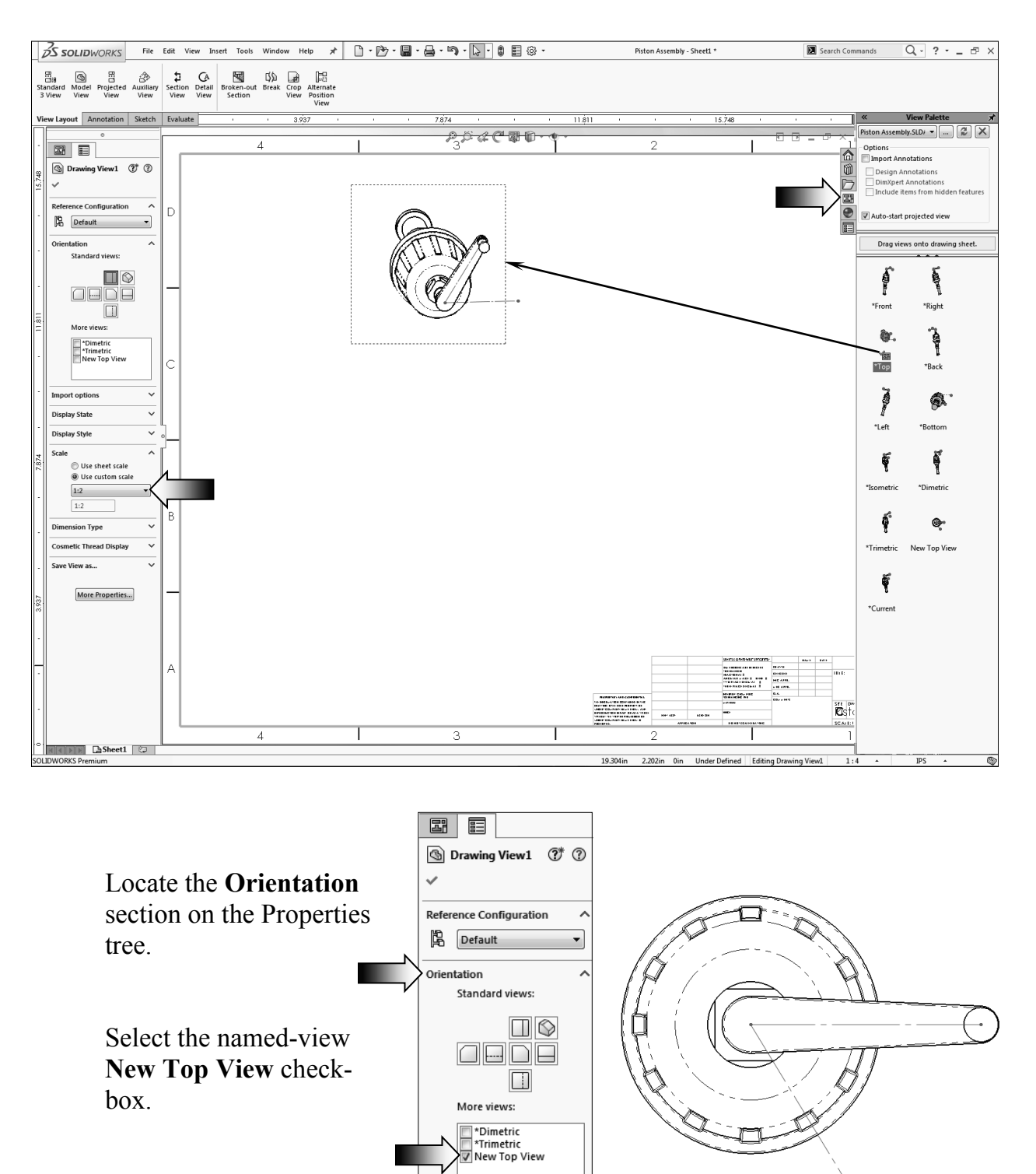

Click OK.

Import options

#### 7. Creating the projected drawing views:

New drawing views can now be projected vertically or horizontally from the new view.

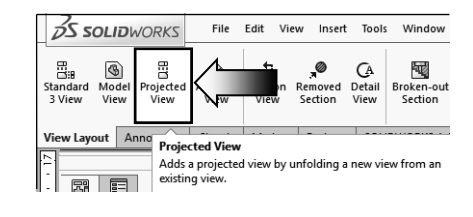

Switch to the **View Layout** tool tab and click the **Projected View** command

Select the dotted border of the **Top** view to start the projection.

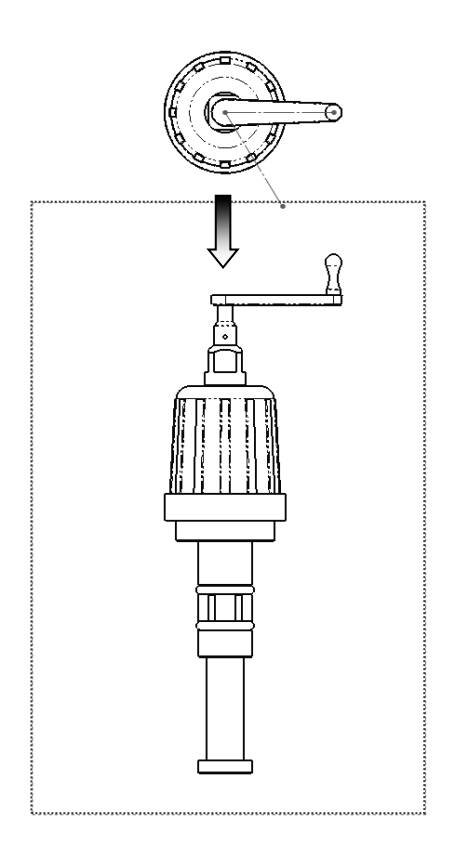

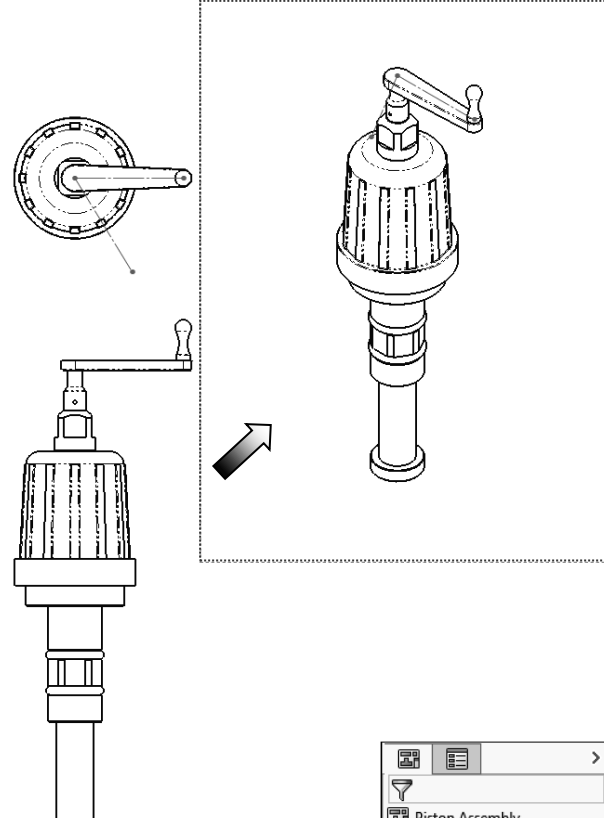

Move the mouse cursor downward to see the preview of the Front view. Place the Front view under the Top view approximately as shown.

Additionally, create an isometric view and position it similar to the one shown above.

Locate the **Sketch1** from the Drawing tree and **Show** it **O**.

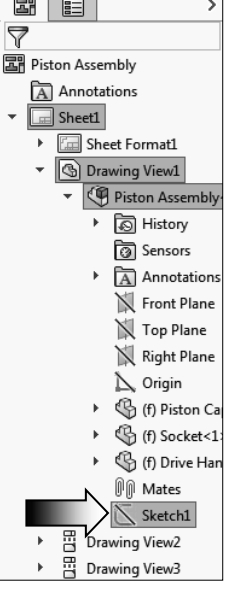

#### 8. Adding reference lines:

Zoom in on the lower left corner of the drawing and select the **Line** command from the Sketch tool tab.

Right click on the dotted border of the Front view and select **Lock View Focus**. This will force the new lines to be part of the view. When the drawing view is moved, the lines will also move.

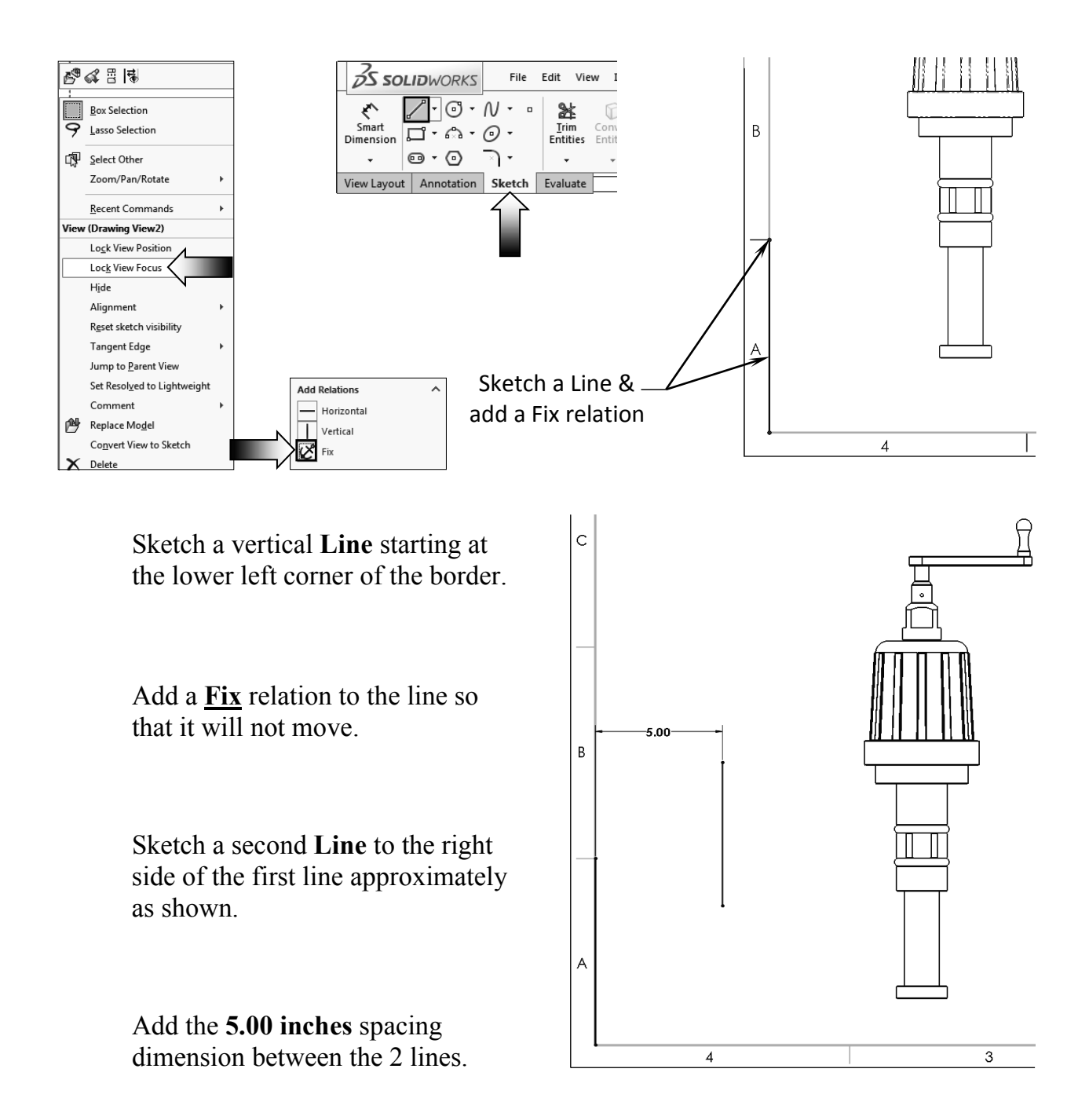

# 9. Converting an entity: Remain in the Lock View Focus mode; this way the next edge will get converted into a line and locked to the View, not the Sheet. Select the vertical edge as noted and press the Convert Entity command from the Sketch tool tab. The selected edge is converted to a line. When the drawing view is

#### **10. Adding a reference dimension:**

moved, the line will move along.

The question is: how we can create a dimension between a line and an edge of a drawing view?

There are several ways to achieve this, and one approach is to lock the View-Focus, as we just did, and add the reference lines.

Add a **Driven** dimension as shown.

Enter the dimension value here:

\_\_\_\_\_ inches.

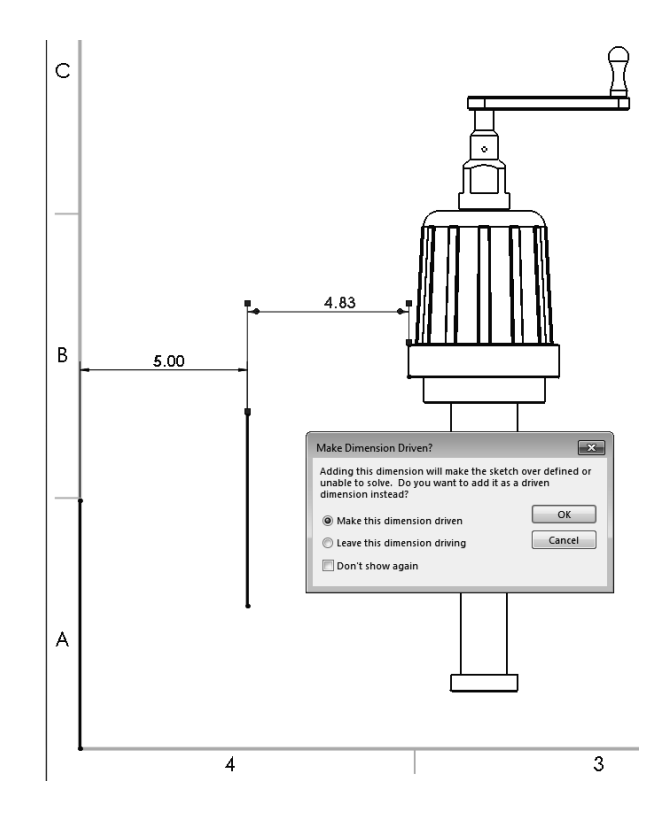

4

3

#### **11. Adding a Top drawing view:**

Expand the **View Palette**.

Drag and drop the **Top** drawing view approximately as shown below.

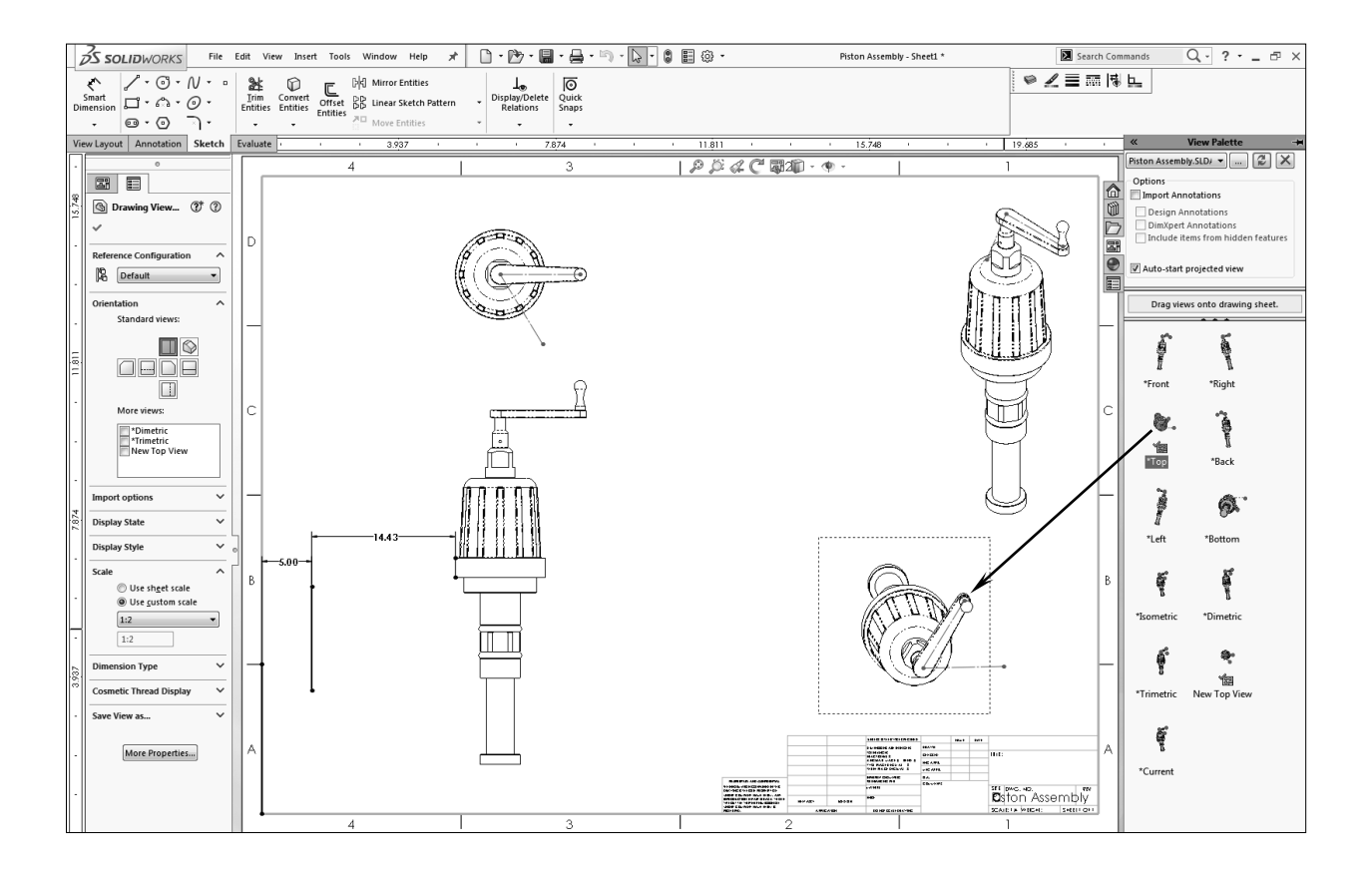

Switch to the **Sketch tab** and sketch a **Line** to the left side of the drawing view as shown.

Add a **Parallel** relation between the sketch line and the centerline in the middle of the crank handle.

This line will be used to create a Section view in the next step.

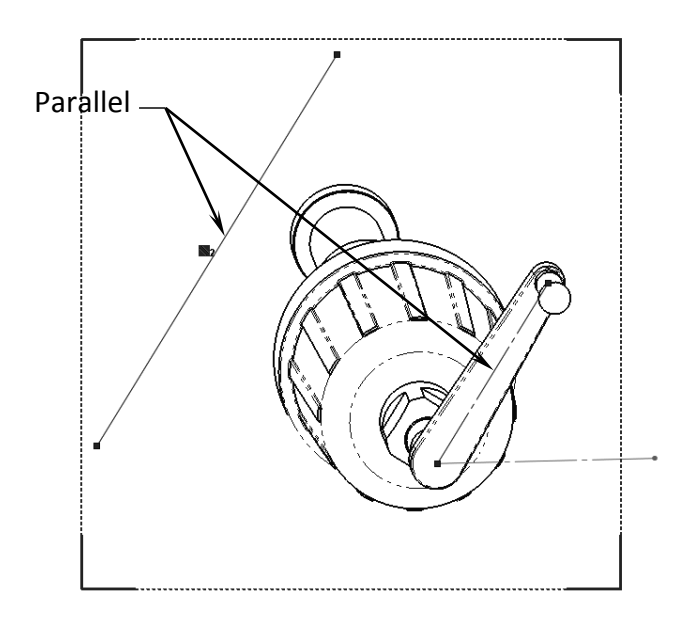

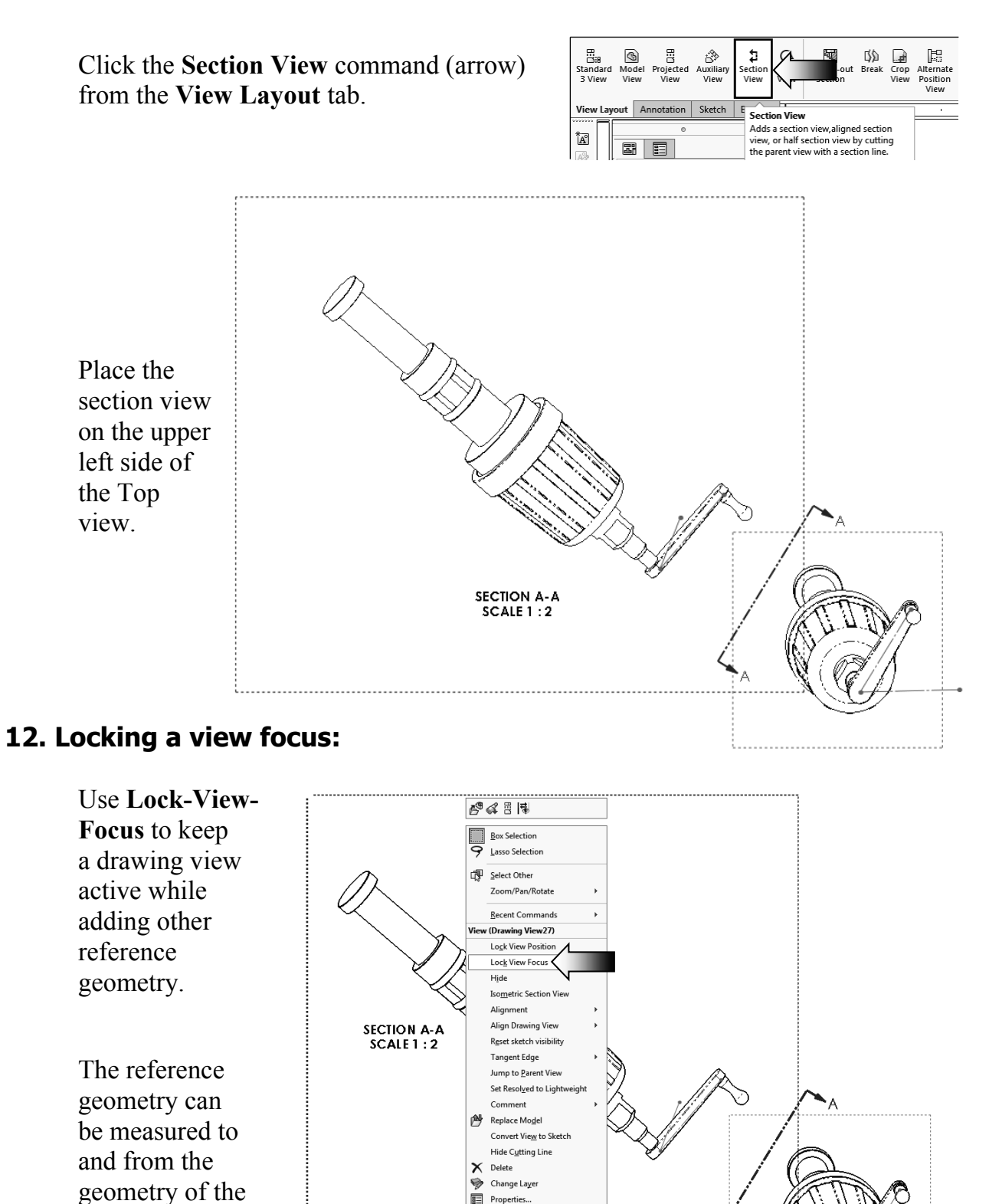

Right click the border of the new View; select **Lock View Focus**.

drawing view.

Tables Customize Menu

Relations/Snaps Options Smart Dimension <u>M</u>ore Dimensions <u>A</u>nnotations Drawing Views

Sketch a new Line approximately as shown below.

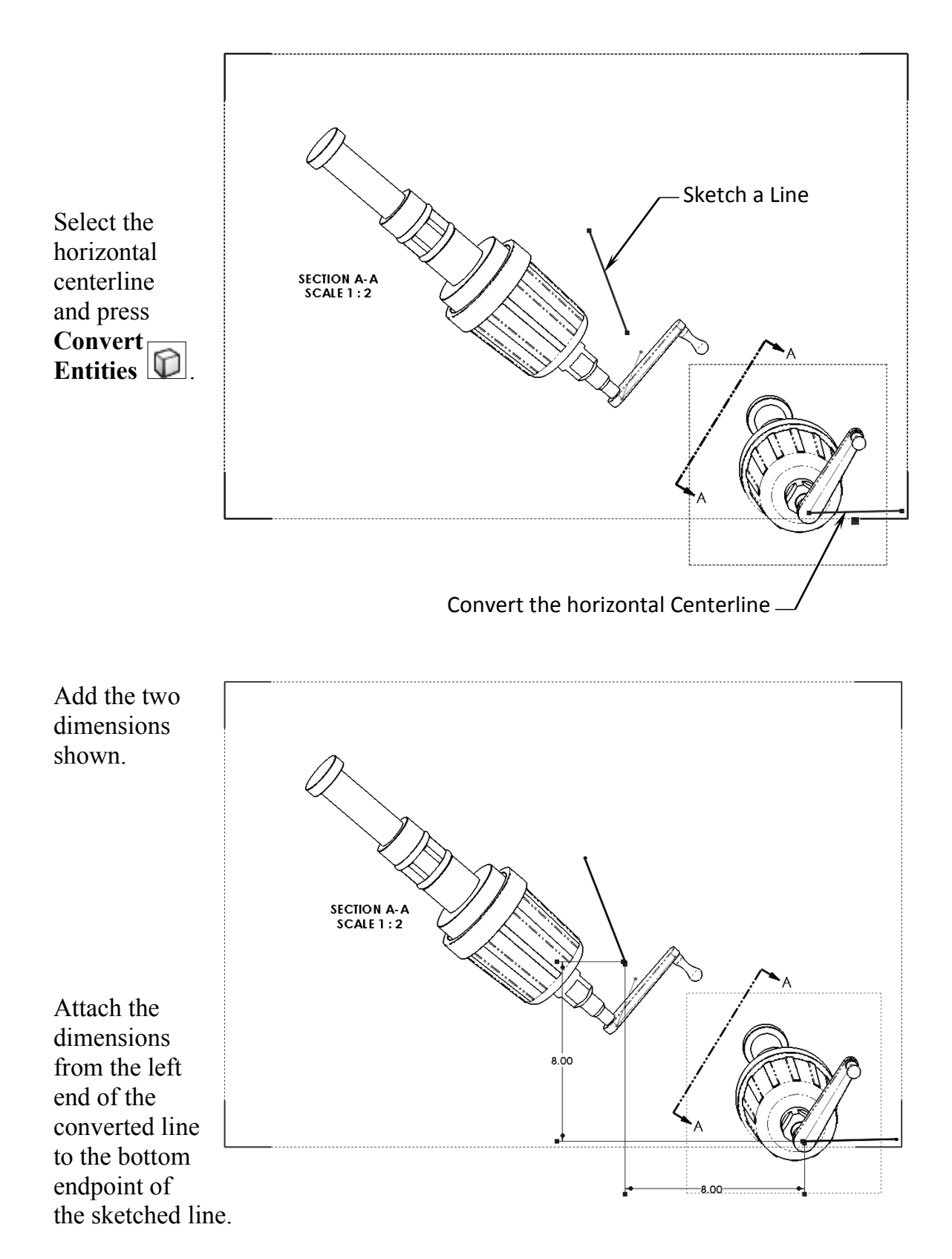

#### **13. Adding an angular dimension:**

The angular dimension will be used as the answer for this question.

Add an angular dimension between the sketched line and the left-most edge of the crank handle.

![](_page_24_Figure_4.jpeg)

Enter the **dimension value** here:

degrees.

#### Summary:

The key features to the Challenge 2 are:

Creating the drawing views and finding the right orientations to assist with creating the other drawing views.

Lock and Unlock the View Focus so that reference geometry can be added for measuring and locating other references.

#### **CHALLENGE 3**

### 1. Opening an assembly document:

Select File / Open.

Browse to the Training Folder and open the assembly document named **Radial Stretcher.sldasm**.

![](_page_25_Picture_5.jpeg)

This challenge examines your skills on the following:

- \* Creating an assembly drawing.
- \* Adding balloons.
- \* Customizing a bill of materials.

#### 2. Transferring to a drawing:

Select File / Make Drawing from Assembly (arrow).

![](_page_25_Picture_12.jpeg)

![](_page_26_Figure_1.jpeg)

#### 3. Adding drawing views from the View Palette:

Expand the **View Palette** and drag/drop the **Isometric Exploded View** to the drawing.

![](_page_26_Figure_4.jpeg)

Next, drag and drop the **Isometric View** also from the View Palette. The drawing view is aligned horizontally with the first view by default.

![](_page_27_Figure_2.jpeg)

#### 4. Breaking the view alignment:

![](_page_27_Figure_4.jpeg)

#### 5. Adding balloons:

Balloons are used to identify the item numbers in the bills of materials.

| 35 SOLIDWORKS                     | File                | Edit Viev        | v Insert | Tools          | Window                        | Help       | *          | <u></u> - |
|-----------------------------------|---------------------|------------------|----------|----------------|-------------------------------|------------|------------|-----------|
| Smart<br>Dimension Model<br>Items | Format<br>r Painter | A Line<br>Note P | ar Note  | D Ball<br>Auto | oon<br>Balloon<br>Auto Balloo |            | ace Finish | A<br>A    |
| View Layout Annotation            | Sketch              | Evaluate         | ó        |                | Adds balloo                   | ns for all | compone    | nts in    |
|                                   |                     |                  |          |                | the selected                  | views.     |            |           |

![](_page_28_Figure_5.jpeg)

Change the balloon settings to Circular, 2 characters and click OK.

The item numbers reflect the order of the components listed in the top level assembly. Changes done to the order of the components in the assembly design tree will populate to the balloons and the bill of materials.

![](_page_29_Figure_1.jpeg)

In the BOM Type, select the option Parts Only (arrow).

![](_page_29_Figure_3.jpeg)

| ITEM NO. | PART NUMBER                         | DESCRIPTION        | QTY. |
|----------|-------------------------------------|--------------------|------|
| 1        | Core Body                           | Core Body          | 1    |
| 2        | Wedge                               | Wedge 1 of 8       | 8    |
| 3        | Core Housing^Radial Stretcher       | Core Housing       | 1    |
| 4        | Floor & Controller^Radial Stretcher | Floor & Controller | 1    |

Zoom in on the Bill of materials. We will change the Part Number column to include the actual part numbers that were assigned earlier from the part level.

#### 7. Changing custom properties:

Double click the column header **B** to access the Custom Property options.

![](_page_30_Picture_5.jpeg)

| ÷ | А        | В                        | SW-File Name(File Name)<br>SW-Folder Name(Folder Nam                                                            | C                  | D    |
|---|----------|--------------------------|----------------------------------------------------------------------------------------------------|--------------------|------|
| 1 | ITEM NO. | PART NUMBER              | SW-Reywords(Reywords)<br>SW-Last Saved By(Last Saved<br>SW-Last Saved Date(Last Save<br>SW-Long Date(Long Date) | DESCRIPTION        | QTY. |
| 2 | 1        | Core Body                | SW-Short Date(Short Date)<br>SW-Subject(Subject)<br>SW-Title(Title)                                             | Core Body          | 1    |
| 3 | 2        | Wedge                    | VendorNo<br>Weight                                                                                              | Wedge 1 of 8       | 8    |
| 4 | 3        | Core Housing^Radial      | Stretcher                                                                                                    | Core Housing       | 1    |
| 5 | 4        | Floor & Controller^Radio | alStretcher                                                                                                    | Floor & Controller | 1    |

Change the Column Type to **Custom Property** (arrow).

For Property Name, select **PartNo** from the list (arrow).

|     | + | А        | В            | С                  | D    |
|-----|---|----------|--------------|--------------------|------|
|     | 1 | ITEM NO. | PartNo       | DESCRIPTION        | QTY. |
|     | 2 | 1        | 232 178 0313 | Core Body          | 1    |
| AAA | з | 2        | 417902661    | Wedge 1 of 8       | 8    |
|     | 4 | 3        | 424 514 6229 | Core Housing       | 1    |
|     | 5 | 4        | 292 436 5662 | Floor & Controller | 1    |

The part numbers for each component are displayed in column B.

| Drag t   | co adjust    |                    |      |
|----------|--------------|--------------------|------|
| ITEM NO. | PartNo 🔄     | DESCRIPTION        | QTY. |
| 1        | 232 178 0313 | Core Body          | 1    |
| 2        | 417902661    | Wedge 1 of 8       | 8    |
| 3        | 424 514 6229 | Core Housing       | 1    |
| 4        | 292 436 5662 | Floor & Controller | 1    |

Adjust the column width by dragging the row divider 444 .

#### 8. Adding a new column:

Right click the column header **D** and select **Insert / Column Right** (arrow).

|                       | <u>A</u>                                                                                                    | D                                                                              |                                                                     |                                                                                                    |                           |        |                               |                                                              |                                                                                                    |                                                                                                    |                                                                                                    |
|-----------------------|----------------------------------------------------------------------------------------------------|--------------------------------------------------------------------------------|---------------------------------------------------------------------|----------------------------------------------------------------------------------------------------|---------------------------|--------|-------------------------------|--------------------------------------------------------------|----------------------------------------------------------------------------------------------------|----------------------------------------------------------------------------------------------------|----------------------------------------------------------------------------------------------------|
| TE.                   | M NO.                                                                                                    | PartNo                                                                         |                                                                     | DESCRIPTION                                                                                             | QTY.                      |        | Box Selection                 |                                                              |                                                                                                    |                                                                                                    |                                                                                                    |
|                       | 1                                                                                                    | 232 178 0313                                                                   |                                                                     | Core Body                                                                                               | 1                         | יין    | Lasso Selection               |                                                              |                                                                                                    |                                                                                                    |                                                                                                    |
|                       | 2                                                                                                    | 417902661                                                                      |                                                                     | Wedgelof8                                                                                               | 8                         |        | Zoom/Pan/Rota                 | ate                                                          |                                                                                                    | •                                                                                                    |                                                                                                    |
|                       | 3                                                                                                    | 424 514 6229                                                                   |                                                                     | Core Housing                                                                                            | 1                         |        | Recent Comma                  | nds                                                          |                                                                                                    | •                                                                                                    |                                                                                                    |
|                       | 4                                                                                                    | 292 436 5662                                                                   | : FI                                                                | loor & Controller                                                                                       | 1                         |        | Insert                        |                                                              |                                                                                                    | ۰                                                                                                    | Column Right 🗸                                                                                                    |
| _                     |                                                                                                    |                                                                                |                                                                     |                                                                                                    |                           |        | Select                        |                                                              |                                                                                                    |                                                                                                    | Column Left                                                                                                    |
|                       |                                                                                                    |                                                                                |                                                                     |                                                                                                    |                           |        | Delete                        |                                                              |                                                                                                    |                                                                                                    |                                                                                                    |
|                       | Cha                                                                                                    | nge the Co                                                                     | Jumn T                                                              | wne to:                                                                                                 |                           |        | Hide selected                 |                                                              |                                                                                                    |                                                                                                    |                                                                                                    |
|                       | Cue                                                                                                    | inge the Co                                                                    |                                                                     | ype to.                                                                                                 |                           |        | Formatting                    |                                                              |                                                                                                    |                                                                                                    |                                                                                                    |
|                       | Cus                                                                                                    | stom Prop                                                                      | erty.                                                               |                                                                                                    |                           |        | Split                         |                                                              |                                                                                                    |                                                                                                    |                                                                                                    |
|                       |                                                                                                    |                                                                                |                                                                     |                                                                                                    |                           |        | Sort                          |                                                              |                                                                                                    |                                                                                                    |                                                                                                    |
|                       |                                                                                                    |                                                                                |                                                                     |                                                                                                    |                           | 1      | Insert - New Pa               | rt                                                           |                                                                                                    |                                                                                                    |                                                                                                    |
|                       | For                                                                                                    | Property N                                                                     | Jame se                                                             | elect: <b>Project</b>                                                                                   |                           |        | Save As                       |                                                              |                                                                                                    |                                                                                                    |                                                                                                    |
|                       | 101                                                                                                    | 1 10perty 1                                                                    | vanne, sv                                                           |                                                                                                    |                           | Select | ted Entity (BON               | VI Table)                                                    |                                                                                                    |                                                                                                    |                                                                                                    |
|                       |                                                                                                    | $n t n \Delta 110 t$                                                           |                                                                     |                                                                                                    |                           | 500    | Character 1                   |                                                              |                                                                                                    |                                                                                                    |                                                                                                    |
|                       | fror                                                                                                    | ii the list.                                                                   |                                                                     |                                                                                                    |                           | 2      | Change Layer                  |                                                              |                                                                                                    |                                                                                                    |                                                                                                    |
|                       | The                                                                                                    | e project <b>R</b>                                                             | adial St                                                            | <b>retcher</b> is displ                                                                                 | aved                      |        | Cnange Layer<br>Customize Men | iu                                                           | Colu                                                                                                    | mpty                                                                                                    | ne:                                                                                                    |
|                       | The<br>in the                                                                                                    | e project <b>R</b> a<br>he new col                                             | a <b>dial St</b><br>umn.                                            | <b>retcher</b> is displ                                                                                 | ayed                      |        | Customize Men                 | u                                                            | Colu<br>CUS<br>Prop<br>Proj                                                                                                 | mn ty<br>TOM I<br>erty n<br>ect                                                                                                    | pe:<br>PROPERTY ▼<br>ame:                                                                                                    |
|                       | The<br>in the                                                                                                    | e project <b>R</b><br>he new col                                               | adial St<br>umn.<br>B                                               | retcher is displ                                                                                        | ayed                      |        | Customize Men                 | u                                                            | Colu<br>CUS<br>Prop<br>Proj<br>Cos<br>E Des                                                                                 | mn ty<br>TOM I<br>erty n<br>ect<br>triptio<br>erial                                                                                                    | pe:<br>PROPERTY ▼<br>ame:<br>▼                                                                                                    |
|                       | The<br>in the                                                                                                    | project <b>R</b><br>he new col                                                 | adial St<br>umn.<br>B<br>1No                                        | c <b>retcher</b> is displ                                                                               | ayed                      |        | D<br>QTY.                     | IU<br>Pro                                                    | Colu<br>Cus<br>Prop<br>Prop<br>E<br>Des<br>E<br>Mat                                                                         | mn ty<br>TOM I<br>erty n<br>ect<br>t<br>triptio<br>erial<br>No                                                                                                    | pe:<br>PROPERTY -<br>ame:<br>                                                                                                    |
| 1                     | The<br>in the                                                                                                    | project <b>R</b><br>he new col                                                 | adial St<br>umn.<br>B<br>tNo<br>8 0313                              | <b>Tretcher</b> is displ                                                                                | ayed                      |        | D<br>QTY.                     | Pro<br>Ra<br>Stre                                            | Colu<br>CUS<br>Prop<br>Prop<br>Cos<br>E Mat<br>je Part<br>je Por<br>Cli SW-<br>tc SW-                                       | mn ty<br>TOM I<br>erty n<br>ect<br>t<br>riptio<br>ertal<br>No<br>ect<br>Comm<br>Confii<br>Comfi                                                                                                    | pe:<br>ame:<br>n<br>MAUTHOR<br>guration Name(Con                                                                                                    |
| 1<br>3                | The<br>in the<br>ITEM N                                                                                                    | project Rahe new col                                                           | adial St<br>umn.<br>B<br>1No<br>18 0313<br>02661                    | <b>Tretcher</b> is displ                                                                                | ayed<br>N<br>f 8          |        | D<br>QTY.<br>8                | Pro<br>Pro<br>Stre<br>Ra<br>Stre                             | Colu<br>Cus<br>Prop<br>Prop<br>E<br>Des<br>Des<br>Mat<br>Cos<br>Cos<br>Cos<br>Cos<br>Cos<br>Cos<br>Cos<br>Cos<br>Cos<br>Cos | mn ty<br>TOM I<br>erty n<br>ect<br>criptio<br>ertal<br>No<br>ect<br>Comm<br>Comfig<br>Creat<br>File N<br>Folde<br>Kewwo                                                                                                    | pe:<br>PROPERTY<br>ame:<br>n<br>N[Author]<br>tents(Comments)<br>guration Name(Coid<br>ame(File Name)<br>r Name(Folder Nam<br>r Name(Folder Nam                                                                                                    |
| 1<br>2<br>3           | The in the in the in the in the in the in the in the in the interval of the interval of the in | project <b>R</b><br>he new col                                                 | adial St<br>umn.<br>B<br>1No<br>18 0313<br>02661<br>4 6229          | <b>C</b><br><b>DESCRIPTIO</b><br>Core Body<br>Wedge 1 of<br>Core Housir                                 | ayed<br>N<br>f 8          |        | D<br>QTY.<br>1<br>8           | Pro<br>Pro<br>Stre<br>Ra<br>Stre<br>Ra<br>Stre<br>Stre       |                                                                                                    | mn ty<br>TOM I<br>erty n<br>ect<br>triptio<br>erial<br>No<br>ect<br>Comm<br>Confi<br>Create<br>Comm<br>Confi<br>Create<br>Comm<br>Comm<br>Comm<br>Confi<br>Create<br>Comm<br>Comm<br>Comm<br>Com<br>Comm<br>Comm<br>Comm<br>Comm | pe:<br>PROPERTY<br>ame:<br>n<br>Mathor<br>puration Name(con<br>puration Name(con<br>d Date(Created Da<br>ame(File Name)<br>r Name(Folder Nam<br>ords(Keywords)<br>aved By(Last Save<br>Date(Long Date)                                                                    |
| 1<br>2<br>3<br>4<br>5 | The in the in the in the in the in the in the interval of the interval of the  | project <b>R</b><br>he new col<br>10. Pa<br>232 17<br>4179<br>424 51<br>292 43 | adial St<br>umn.<br>B<br>1No<br>8 0313<br>02661<br>4 6229<br>6 5662 | <b>Tretcher is displ</b><br>C<br>DESCRIPTIO<br>Core Body<br>Wedge 1 of<br>Core Housir<br>Floor & Contro | ayed<br>N<br>f 8<br>oller |        | D<br>QTY.<br>1<br>3<br>1<br>1 | Pro<br>Pro<br>Stre<br>Ra<br>Stre<br>Ra<br>Stre<br>Ra<br>Stre |                                                                                                    | mn ty<br>TOM I<br>erty n<br>ect<br>criptio<br>erial<br>No<br>ect<br>criptio<br>create<br>Keywo<br>Folde<br>Keywo<br>Short<br>Subje<br>Title(T                                                                                                    | pe:<br>PROPERTY<br>ame:<br>n<br>N[Author]<br>tents(Comments)<br>guration Name(Coir<br>d Date(Craeted Da<br>ame(File Name)<br>r Name(Folder Nam<br>r Name(Folder Nam<br>rods(Keywords)<br>awed By(Last Save<br>Date(Long Date)<br>Date(Short Date)<br>dt(Subject)<br>itle) |

The completed Bill of Materials.

| ITEM NO. | PartNo       | DESCRIPTION        | QTY. | Project          |
|----------|--------------|--------------------|------|------------------|
| 1        | 232 178 0313 | Core Body          | 1    | Radial Stretcher |
| 2        | 417902661    | Wedge 1 of 8       | 8    | Radial Stretcher |
| 3        | 424 514 6229 | Core Housing       | 1    | Radial Stretcher |
| 4        | 292 436 5662 | Floor & Controller | 1    | Radial Stretcher |

 3
 424 514 6229
 Core Housing
 1
 Radial Stretcher

 4
 292 436 5662
 Floor & Controller
 1
 Radial Stretcher

![](_page_32_Figure_3.jpeg)

#### Summary:

The key features to the Challenge 3 are:

Creating an assembly drawing complete with balloons, bill of materials, and custom properties.

#### 9. Optional:

You can expand a BOM to view the assembly structure. For models with balloons, the assembly structure column is preceded by a per-component listing of balloons.

| -                                                                                    | ÷                                                                                 | A          | В       |                               |                  | С         |          |      | D             |         | E            | 1 |
|--------------------------------------------------------------------------------------|-----------------------------------------------------------------------------------|------------|---------|-------------------------------|------------------|-----------|----------|------|---------------|---------|--------------|---|
|                                                                                      | 1                                                                                 | ITEM NO.   | Parti   | 10                            | D                | ESCRIPT   | ION      |      | QTY.          | Pr      | oject        |   |
|                                                                                      | 2                                                                                 | 1          | 232 178 | 0313                          |                  | Core Bo   | dy       |      | 1             | Radial  | Stretcher    |   |
|                                                                                      | 3                                                                                 | 2          | 417902  | 661                           | v                | Vedge 1   | of 8     |      | 8             | Radial  | Stretcher    |   |
| V -                                                                                  | 4                                                                                 | 3          | 424 514 | 6229                          | C                | Core Hou  | sing     |      | 1             | Radial  | Stretcher    |   |
|                                                                                      | 5                                                                                 | 4          | 292 436 | 5662                          | Flo              | or & Con  | itroller |      | 1             | Radial  | Stretcher    |   |
|                                                                                      |                                                                                   |            |         | UNLESS OTHER                  | RWISE SPECIFIED: |           | NAME     | DATE | _             |         |              |   |
|                                                                                      |                                                                                   |            |         | DIMENSIONS A<br>TOLERANCES    | RE IN INCHES     | DRAWN     |          |      | TITLE         |         |              | A |
|                                                                                      |                                                                                   |            |         | FRACTIONAL±<br>ANGULAR: MA    | CH± BEND±        | CHECKED   |          |      |               |         |              |   |
|                                                                                      |                                                                                   |            |         | TWO PLACE DI<br>THREE PLACE D | ECIMAL ±         | MEG APPR. |          |      | _             |         | Sheet1       |   |
|                                                                                      |                                                                                   |            |         | INTERPRET GEOR                | AETRIC           | Q.A.      |          |      | _             |         |              |   |
| PROPRIETARY AND CONFIDENTIAL<br>THE INFORMATION CONTAINED IN THIS                    |                                                                                   |            |         | TOLERANCING F                 | 'ER:             | COMMENTS: |          |      |               | 10      | DD (         |   |
| DRAWING IS THE SOLE PROPERTY OF<br><insert company="" here="" name="">. ANY</insert> | RMATION CONTAINED IN THIS<br>G IS THE SOLE PROPERTY OF<br>COMPANY NAME HEREN, ANY |            |         |                               |                  |           |          |      |               |         | I KEV        |   |
| REPRODUCTION IN PART OR AS A WHO<br>WITHOUT THE WRITTEN PERMISSION OF                | LE                                                                                | NEXT A SSY | USED ON | FINISH                        |                  |           |          |      |               | JUAW    |              |   |
| <insert company="" here="" name=""> IS<br/>PROHIBITED.</insert>                      |                                                                                   | APPLK      | CATION  | DO NOT SC                     | ALEDRAWING       |           |          |      | SCALE: 1:48 W | /EIGHT: | SHEET 1 OF 1 |   |
|                                                                                      | 1                                                                                 | 2          |         |                               |                  |           |          |      | 1             |         |              |   |

Click the side expansion arrows at the left side of the BOM to display the assembly structure.

The expanded BOM displays the assembly structure and indicates components that have balloons.

|                                                                                                    |                                           | ÷            |                  |             | A                                  | В         |          |                              | С                |           |      |             | )        |            | Е        |           |       |     |
|----------------------------------------------------------------------------------------------------|-------------------------------------------|--------------|------------------|-------------|------------------------------------|-----------|----------|------------------------------|------------------|-----------|------|-------------|----------|------------|----------|-----------|-------|-----|
|                                                                                                    |                                           |              | 1                | 1           | <b>(9</b>                          | ITEM NO.  | Parth    | 10                           | D                | ESCRIPT   | ION  |             | QT       | Ϋ.         | F        | rojec     | t     | L   |
| lover                                                                                                    | the                                       |              | 2                | Þ           | Ş                                  | 1         | 232 178  | 0313                         |                  | Core Bo   | dy   |             | 1        |            | Radio    | al Stret  | tcher |     |
| ballo                                                                                                    | over<br>oon                               | $\setminus$  | <b>X</b> 3       | ø           | C.                                 | 2         | 417902   | 2661                         | V                | Vedge 1   | of8  |             | 8        | 3          | Radio    | al Stret  | tcher |     |
|                                                                                                    |                                           | X            | 4                | Þ           | [4]                                | 3         | 424 514  | 6229                         | C                | Core Hou  | sing |             | 1        |            | Radio    | al Stret  | tcher |     |
|                                                                                                    | I                                         |              | ø                | [%]         | 4                                  | 292 436   | 5662     | Flo                          | or & Con         | troller   |      | 1           |          | Radio      | al Stret | tcher     |       |     |
|                                                                                                    |                                           |              |                  |             |                                    |           |          | UNLESS OTHE                  | RWISE SPECIFIED: |           | NAME | DATE        |          |            |          |           |       | Ē., |
|                                                                                                    |                                           |              |                  |             |                                    |           |          | DIMENSIONS A<br>TO LERANCES: | RE IN IN CHES    | DRAWN     |      |             | TTIC     |            |          |           |       |     |
|                                                                                                    |                                           |              |                  |             |                                    |           |          | FRACTIONALS<br>ANGULAR: MA   | CH 2 BEND 2      | CHECKED   |      |             | 111 LC.  |            |          |           |       |     |
|                                                                                                    |                                           |              |                  |             |                                    |           |          | TWO PLACE D<br>THREE PLACE D | ECIMAL ±         | MEG APPR. |      |             | -        |            |          |           |       |     |
|                                                                                                    |                                           |              |                  |             |                                    |           |          | INTERPRET GEOI               | WETRIC           | Q.A.      |      |             |          |            |          |           |       |     |
| PROPR<br>THE NFOR<br>DRAWING<br><insert c<="" td=""><td colspan="2">RIETART AND CONFIDENTIAL</td><td>NTAINED IN THE</td><td></td><td></td><td>MATERIAL</td><td>PER:</td><td>COMMENTS:</td><td></td><td>S 17 E</td><td></td><td>10</td><td></td><td>DE) (</td><td></td></insert> | RIETART AND CONFIDENTIAL                  |              | NTAINED IN THE   |             |                                    | MATERIAL  | PER:     | COMMENTS:                    |                  | S 17 E    |      | 10          |          | DE) (      |          |           |       |     |
|                                                                                                    | G IS THE                                  | S O LE       | AME HERED. ANY   |             |                                    |           |          |                              |                  |           |      | рию. т<br>Г | )<br>ran | <i>i</i> 1 | REV.     |           |       |     |
|                                                                                                    |                                           | REPRODU      | ICTION<br>THE WI | IN PA       | RT OR AS A WHOLE<br>PERIMISSION OF | NEET ASSY | USED ON  | FINGH                        |                  |           |      |             |          | L          | лам      | 1         |       |     |
|                                                                                                    | WITHOUT THU<br>KINSERT COL<br>PROHIBITED. | COMPA<br>ED. | NY N             | AME HERE> 5 | APPLI                              | ATION     | DO NOTSO | ALE DRAWING                  | 1                |           |      | SCALE       | : 1:48 v | VEIGHT:    | SHE      | et 1 of 1 |       |     |
| ря онитер.                                                                                                    | PROHIBITED.                               |              |                  | 2           |                                    | DO NOISCA |          |                              |                  |           |      | 1           |          |            |          |           |       |     |